# Rövid kezelési útmutató **Micropilot FMR67 HART**

Szabadon sugárzó radaros szintmérő

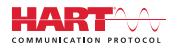

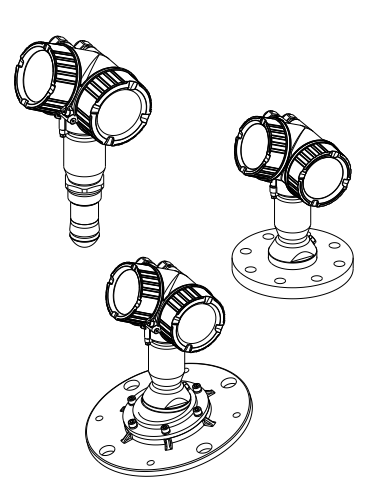

Ez az útmutató Rövid használati útmutató; nem helyettesíti a készülékhez tartozó Használati útmutatót.

A készülékre vonatkozó részletes információk megtalálhatók a Használati útmutatóban és a többi dokumentációban: Minden eszközverzióhoz elérhető innen:

- Internet: www.endress.com/deviceviewer
- Okostelefon/tablet: Endress+Hauser Operations App

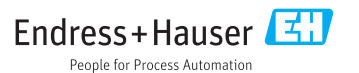

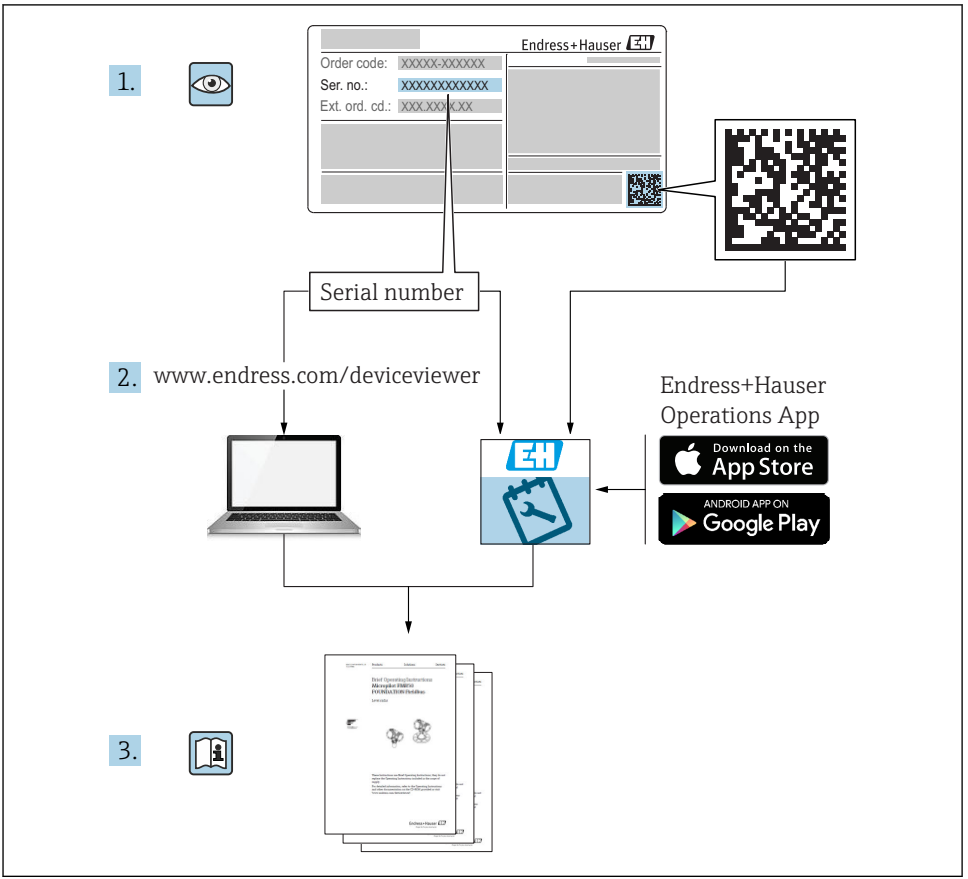

A0023555

# Tartalomjegyzék

| <b>1</b><br>1.1<br>1.2<br>1.3                                    | Fontos dokumentum információk                                                                                                    | • 4<br>• 4<br>• 6<br>• 7                       |
|------------------------------------------------------------------|----------------------------------------------------------------------------------------------------|------------------------------------------------|
| <b>2</b><br>2.1<br>2.2<br>2.3<br>2.4<br>2.5                      | Alapvető biztonsági utasítások .<br>A személyzetre vonatkozó követelmények .<br>Rendeltetésszerű használat .<br>Munkahelyi biztonság .<br>Územbiztonság .<br>Termékbiztonság .                                                                                                    | • 8<br>• 8<br>• 9<br>• 9<br>• 9                |
| <b>3</b>                                                         | Termék leírása                                                                                                    | <b>11</b>                                      |
| 3.1                                                              | Termékkivitel                                                                                                    | 11                                             |
| <b>4</b>                                                         | <b>Átvétel és a termék azonosítása</b>                                                                                                    | <b>12</b>                                      |
| 4.1                                                              | Átvétel                                                                                                    | 12                                             |
| 4.2                                                              | A termék azonosítása                                                                                                    | 13                                             |
| <b>5</b>                                                         | <b>Tárolás, szállítás</b>                                                                                                    | <b>14</b>                                      |
| 5.1                                                              | Tárolási feltételek                                                                                                    | 14                                             |
| 5.2                                                              | A termék szállítása a mérési pontra                                                                                                    | 14                                             |
| <b>6</b><br>6.1<br>6.2<br>6.3<br>6.4<br>6.5<br>6.6<br>6.7<br>6.8 | Beépítés .<br>Telepítési feltételek .<br>Beépítés: Függesztett antenna, PTFE 50 mm / 2" .<br>Beépítés: FMR67 - Síkban szerelt antenna .<br>FMR67 - Fúvatólevegő-csatlakozás .<br>Hőszigeteléssel ellátott tartályok .<br>A távadóház elfordítása .<br>A kijelző elforgatása .<br>Beépítés utáni ellenőrzés . | 15<br>20<br>21<br>24<br>26<br>26<br>27<br>. 28 |
| <b>7</b>                                                         | Elektromos csatlakozás                                                                                                    | <b>29</b>                                      |
| 7.1                                                              | Csatlakoztatási feltételek                                                                                                    | 29                                             |
| <b>8</b>                                                         | <b>Üzembe helyezés SmartBlue (app) segítségével</b>                                                                                                    | <b>41</b>                                      |
| 8.1                                                              | Követelmények                                                                                                    | 42                                             |
| 8.2                                                              | Üzembe helyezés                                                                                                    | 43                                             |
| 9                                                                | Üzembe helyezés varázsló segítségével                                                                                                    | 47                                             |
| <b>10</b><br>10.1<br>10.2<br>10.3<br>10.4<br>10.5<br>10.6        | <b>Üzembe helyezés (a menürendszeren keresztül)</b><br>Kijelző és operációs modul<br>Operációs menü<br>Az eszköz zárolásának feloldása<br>A működési nyelv beállítása<br>Egy szintmérés konfigurálása<br>Felhasználó specifikus alkalmazások                                                                 | <b>48</b><br>51<br>52<br>52<br>53<br>53        |

# 1 Fontos dokumentum információk

# 1.1 Szimbólumok

#### 1.1.1 Biztonsági szimbólumok

| Szimbólu         | ım     | Jelentés                                                                                                    |  |  | Jelentés |  |
|------------------|--------|----------------------------------------------------------------------------------------------------|--|--|----------|--|
| <b>A</b> VESZÉLY |        | <b>VESZÉLY!</b><br>Ez a szimbólum veszélyes helyzetre figyelmezteti Önt. A veszélyes helyzet figyelmen kívül<br>hagyása súlyos vagy halálos sérüléshez vezet.                  |  |  |          |  |
|                  | ZTETÉS | FIGYELMEZTETÉS!<br>Éz a szimbólum veszélyes helyzetre figyelmezteti Önt. A veszélyes helyzet figyelmen kívül<br>hagyása súlyos vagy halálos sérüléshez vezethet.               |  |  |          |  |
| A VIGYÁ          | ZAT    | <b>VIGYÁZAT!</b><br>Ez a szimbólum veszélyes helyzetre figyelmezteti Önt. A veszélyes helyzet figyelmen kívül<br>hagyása könnyebb vagy közepes súlyosságú sérüléshez vezethet. |  |  |          |  |
| ÉRTESÍ           | ΓÉS    | <b>MEGJEGYZÉS</b> :<br>Ez a szimbólum olyan eljárásokat és egyéb tényeket jelöl, amelyek nem<br>eredményezhetnek személyi sérülést.                                            |  |  |          |  |

#### 1.1.2 Elektromos szimbólumok

| Szimbólum | Jelentés                    | Szimbólum | Jelentés                                                                                              |
|-----------|-----------------------------|-----------|----------------------------------------------------------------------------------------------------|
|           | Egyenáram                   | $\sim$    | Váltakozó áram                                                                                        |
| ~         | Egyenáram és váltakozó áram | <u> </u>  | Földcsatlakozás<br>Egy földelt csatlakozó, amely egy<br>földelő rendszeren keresztül van<br>földelve. |

| Szimbólum | Jelentés                                                                                                    |
|-----------|----------------------------------------------------------------------------------------------------|
|           | <b>Védőföldelés (PE, Protective Earth)</b><br>Olyan csatlakozó, amelyet minden más csatlakozás kialakítása előtt földelni kell.                                                                                                    |
|           | <ul> <li>A földelő terminálok a készülék belsejében és azon kívül helyezkednek el:</li> <li>Belső földelő terminál: a védőföldelést a hálózati betáp földelőkábeléhez csatlakoztatja.</li> <li>Külső földelő terminál: a készüléket az üzem földelő rendszeréhez csatlakoztatja.</li> </ul> |

#### 1.1.3 Eszköz szimbólumok

| A0011219                  | <b>O</b> A0011220 | A0013442        | A0011221    | A0011222     |
|---------------------------|-------------------|-----------------|-------------|--------------|
| Keresztfejű<br>csavarhúzó | Lapos csavarhúzó  | Torx csavarhúzó | Imbuszkulcs | Hatszögkulcs |

#### 1.1.4 Bizonyos típusú információkra vonatkozó szimbólumok

| Szimbólum | Jelentés                                                                       | Szimbólum | Jelentés                                                                                         |
|-----------|--------------------------------------------------------------------------------|-----------|--------------------------------------------------------------------------------------------------|
|           | <b>Megengedett</b><br>Megengedett eljárások, folyamatok<br>vagy tevékenységek. |           | <b>Előnyben részesített</b><br>Előnyben részesített eljárások,<br>folyamatok vagy tevékenységek. |
| X         | Tilos<br>Tiltott eljárások, folyamatok vagy<br>tevékenységek.                  | i         | <b>Tipp</b><br>További információkat jelez.                                                      |
|           | Dokumentációra való hivatkozás.                                                |           | Oldalra való hivatkozás.                                                                         |
|           | Ábrára való hivatkozás.                                                        | 1., 2., 3 | Lépések sorrendje.                                                                               |
| 4         | Egy lépés eredménye.                                                           |           | Szemrevételezés.                                                                                 |

## 1.1.5 Szimbólumok az ábrákon

| Szimbólum      | Jelentés                                                                      |
|----------------|-------------------------------------------------------------------------------|
| 1, 2, 3        | Tételszámok                                                                   |
| 1., 2., 3      | Lépések sorrendje                                                             |
| A, B, C,       | Nézetek                                                                       |
| A-A, B-B, C-C, | Szakaszok                                                                     |
| EX             | Veszélyes terület<br>Veszélyes területet jelez.                               |
| X              | Biztonságos terület (nem veszélyes terület)<br>Nem veszélyes területet jelez. |

#### 1.1.6 Szimbólumok az eszközön

| Szimbólum                    | Jelentés                                                                                                    |
|------------------------------|----------------------------------------------------------------------------------------------------|
| $\Delta \rightarrow \square$ | <b>Biztonsági utasítások</b><br>Tartsa be a vonatkozó Használati útmutatóban található biztonsági utasításokat. |
| <u> </u>                     | <b>A csatlakozókábelek hőállósága</b><br>Megadja a csatlakozókábelek hőmérséklet-állóságának minimális értékét. |

# 1.2 Kifejezések és rövidítések

| Kifejezés/rövidítés           | Magyarázat                                                                                                    |
|-------------------------------|----------------------------------------------------------------------------------------------------|
| BA                            | Dokumentum típusa "Használati útmutató"                                                                                                    |
| КА                            | Dokumentum típusa "Rövid használati útmutató"                                                                                                    |
| TI                            | Dokumentum típusa "Műszaki információk"                                                                                                    |
| SD                            | Dokumentum típusa "Speciális dokumentáció"                                                                                                    |
| ХА                            | Dokumentum típusa "Biztonsági utasítások"                                                                                                    |
| PN                            | Névleges nyomás                                                                                                    |
| MWP                           | Maximális üzemi nyomás<br>Az MWP az adattáblán is megtalálható.                                                                                                    |
| ToF                           | Futásidő                                                                                                    |
| FieldCare                     | Skálázható szoftvereszköz eszközkonfigurációhoz és integrált üzemi eszközgazdálkodási<br>megoldásokhoz                                                                                                    |
| DeviceCare                    | Univerzális konfigurációs szoftver Endress+Hauser HART, PROFIBUS, FOUNDATION Fieldbus és<br>Ethernet terepi eszközökhöz                                                                                                    |
| DTM                           | Eszköztípus-kezelő                                                                                                    |
| DD                            | Készülékleírás a HART kommunikációs protokollhoz                                                                                                    |
| $\epsilon_{\rm r}$ (DC érték) | Relatív dielektromos állandó                                                                                                    |
| Operációs eszköz              | Az "operációs eszköz" kifejezést a következő operációs szoftverre használjuk:<br>• FieldCare / DeviceCare, HART kommunikáción és PC-n keresztüli üzemeléshez<br>• SmartBlue (app), Android vagy iOS okostelefonon vagy táblagépen való használathoz. |
| BD                            | Blokkolási távolság; a BD-n belül semmilyen jel nem kerül elemzésre.                                                                                                    |
| PLC                           | Programozható logikai vezérlő                                                                                                    |
| CDI                           | Közös adatinterfész                                                                                                    |
| PFS                           | Impulzusfrekvencia állapot (kapcsoló kimenet)                                                                                                    |

# 1.3 Regisztrált védjegyek

#### HART®

A HART Communication Foundation bejegyzett védjegye, Austin, USA

#### Bluetooth®

A Bluetooth<sup>®</sup> szómegjelölés és a logók a Bluetooth SIG, Inc. tulajdonában álló bejegyzett védjegyek, és az Endress+Hauser általi bármilyen felhasználásuk engedéllyel történik. Más védjegyek és kereskedelmi nevek a megfelelő jogtulajdonosok védjegyei és kereskedelmi nevei.

#### Apple®

Az Apple, az Apple logó, az iPhone és az iPod touch az Apple Inc. védjegyei az Egyesült Államokban és más országokban. Az App Store az Apple Inc. szolgáltatási védjegye.

#### Android®

Az Android, a Google Play és a Google Play logó a Google Inc. védjegye.

#### KALREZ<sup>®</sup>, VITON<sup>®</sup>

A DuPont Performance Elastomers L.L.C. bejegyzett védjegye, Wilmington, USA

#### TEFLON®

Az E.I. DuPont de Nemours & Co. bejegyzett védjegye, Wilmington, USA

# 2 Alapvető biztonsági utasítások

## 2.1 A személyzetre vonatkozó követelmények

A személyzetnek az alábbi követelményeket kell teljesítenie a feladatai elvégzése érdekében:

- Szakképzett szakemberek, akik az adott feladathoz megfelelő szakképesítéssel rendelkeznek.
- ▶ Rendelkeznek az üzem tulajdonosának/üzemeltetőjének engedélyével.
- Ismerik a szövetségi/nemzeti szabályozásokat.
- A munka megkezdése előtt elolvassák és értelmezik az útmutató, a kiegészítő dokumentáció, valamint a tanúsítványok szerinti utasításokat (az alkalmazástól függően).
- Betartják az utasításokat és az alapvető feltételeket.

# 2.2 Rendeltetésszerű használat

#### Alkalmazás és közeg

A jelen Használati útmutatóban leírt mérőeszköz elsősorban ömlesztett szilárd anyagok folyamatos, érintés nélküli szintmérésére szolgál. Mivel üzemi frekvenciája kb. 80 GHz, maximálisan sugárzott impulzus-teljesítménye 6.3 mW és átlagos kimeneti teljesítménye 63 µW, a zárt fémedényeken kívül (pl. halmok felett) történő használata is megengedett. A működése nem jelent semmilyen veszélyt az emberekre vagy az állatokra.

A "Műszaki adatok" részben megadott határértékek és a Használati útmutatóban, valamint a kiegészítő dokumentációban meghatározott feltételek betartása mellett a mérőeszköz csak a következő mérésekhez használható:

- Mért folyamatváltozók: szint, távolság, jelerősség
- ► Kiszámítható folyamatváltozók: térfogat vagy tömeg tetszőleges alakú tartályokban

Annak érdekében, hogy a mérőberendezés a működési idő alatt megfelelő állapotban maradjon:

- A mérőeszközt csak olyan közegek esetén használja, melyekkel szemben az ezen anyagokkal érintkezésbe kerülő alkatrészek megfelelően ellenállóak.
- ► Tartsa be a "Műszaki adatok" részben megadott határértékeket.

#### Helytelen használat

A gyártó nem felel a nem megfelelő vagy nem rendeltetésszerű használatból eredő károkért.

Határesetek igazolása:

 Speciális folyadékok és folyékony tisztítószerek esetén az Endress+Hauser örömmel nyújt segítséget a nedvesített alkatrészek korrózióállóságának ellenőrzésében, de semmilyen garanciát vagy felelősséget nem vállal.

#### Fennmaradó kockázat

A folyamatból származó hő átadásának, valamint az elektronikai áramkörök hőleadásának következményeként az elektronikaház és az abban lévő szerelvények (pl. kijelzőmodul, fő elektronikamodul) hőmérséklete működés közben akár 80 °C (176 °F) értékig is emelkedhet. Működés közben az érzékelő hőmérséklete megközelítheti a közeg hőmérsékletét.

A felületek megérintése égési sérüléseket okozhat!

 Magas hőmérsékletű folyadékok esetén biztosítsa az égési sérülések megelőzéséhez szükséges védelmet.

### 2.3 Munkahelyi biztonság

Az eszközön és az eszközzel végzett munkák esetén:

► A szükséges személyi védőfelszerelést a szövetségi/nemzeti előírások szerint kell viselni.

# 2.4 Üzembiztonság

Sérülésveszély.

- A készüléket csak megfelelő és üzembiztos műszaki állapotban működtesse.
- ► Az üzemeltető felel a készülék zavartalan működéséért.

#### Az eszköz átalakítása

Az eszköz jogosulatlan módosításai nem megengedettek, és előre nem látható veszélyekhez vezethetnek.

Ha ennek ellenére módosításokra van szükség, forduljon a gyártóhoz.

#### Javítás

A folyamatos üzembiztonság és megbízhatóság érdekében,

- A készüléken végzett javításokat csak akkor szabad elvégezni, ha azok kifejezetten megengedettek.
- Tartsa be a villamos készülékek javításával kapcsolatos szövetségi/nemzeti előírásokat.
- ► Csak a gyártótól származó eredeti alkatrészeket és tartozékokat használjon.

#### Veszélyes terület

Az eszköz veszélyes területeken történő alkalmazásakor a személyek vagy a létesítmények veszélyeztetésének kiküszöbölése érdekében (pl. robbanás elleni védelem, nyomás alatti tartályok biztonsága):

- Az adattábla alapján ellenőrizze, hogy a megrendelt készülék veszélyes területen történő használata engedélyezett-e.
- Tartsa be az ezen útmutató szerves részét képező, különálló kiegészítő dokumentációban szereplő előírásokat.

### 2.5 Termékbiztonság

Ez a mérőeszköz a jó műszaki gyakorlatnak megfelelően, a legmagasabb szintű biztonsági követelményeknek való megfelelés szerint lett kialakítva és tesztelve, ezáltal biztonságosan üzemeltethető állapotban hagyta el a gyárat. Megfelel az általános biztonsági előírásoknak és a jogi követelményeknek.

#### ÉRTESÍTÉS

#### Az eszköz védettségi fokozatvesztése az eszköz nedves környezetben való kinyitásakor

 Ha a készüléket nedves környezetben nyitják fel, az adattáblán feltüntetett védettségi fokozat már nem érvényes. Ez szintén hátrányosan befolyásolhatja az eszköz biztonságos működését.

#### 2.5.1 CE jelölés

A mérőrendszer megfelel az alkalmazandó EK irányelvek követelményeinek. Ezek, valamint az alkalmazott szabványok a vonatkozó EK-megfelelőségi nyilatkozatban vannak felsorolva.

Az Endress+Hauser a CE-jelölés hozzáadásával erősíti meg az eszköz sikeres tesztelését.

#### 2.5.2 EAC megfelelőség

A mérőrendszer megfelel az érvényes EAC irányelvek jogi követelményeinek. Ezek a megfelelő EAC megfelelőségi nyilatkozatban vannak feltüntetve, az alkalmazott szabványokkal együtt.

Az Endress+Hauser az EAC jelölés feltüntetésével erősíti meg az eszköz sikeres tesztelését.

3 Termék leírása

### 3.1 Termékkivitel

#### 3.1.1 Micropilot FMR67

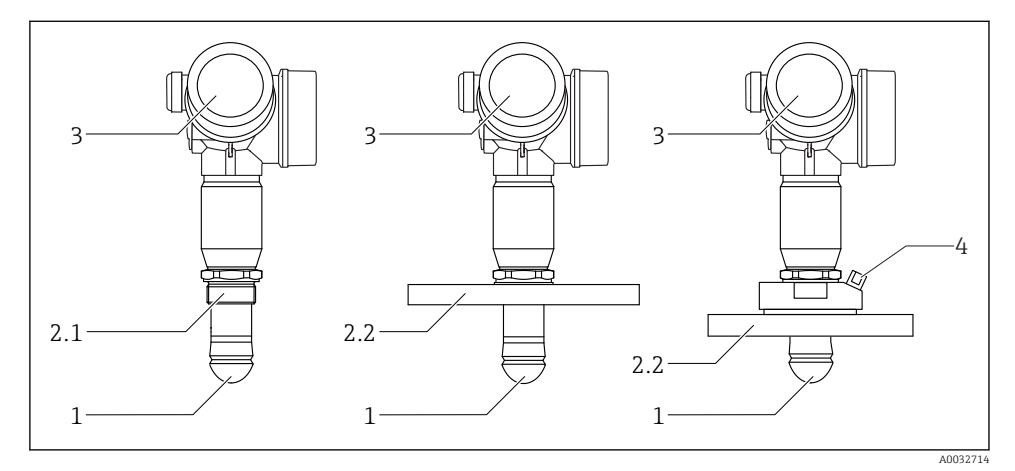

- 🖻 1 🛛 A Micropilot FMR67 kialakítása
- 1 Függesztett antenna PTFE
- 2.1 Folyamatcsatlakozás (menetes)
- 2.2 Folyamatcsatlakozás (karima)
- 3 Elektronikaház
- 4 Fúvatólevegő-csatlakozás

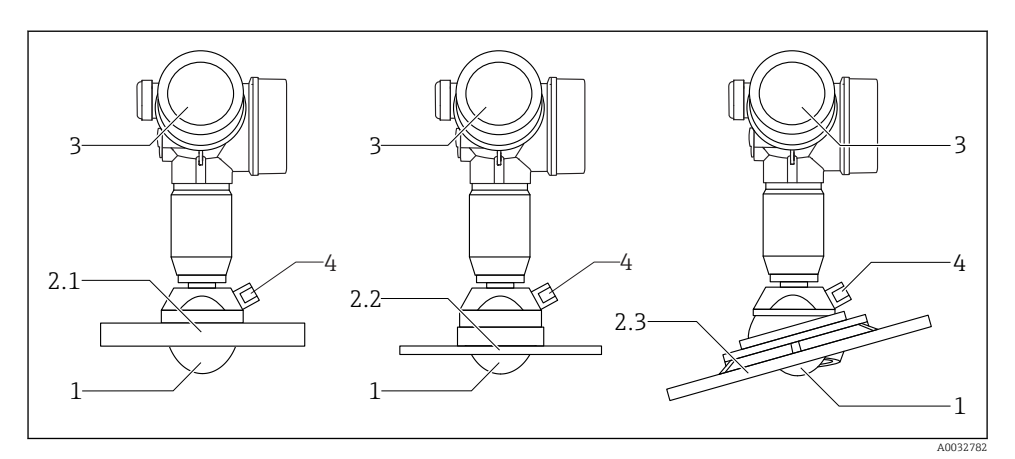

🖻 2 🔹 A Micropilot FMR67 kialakítása

- 1 PTFE antenna
- 2.1 Folyamatcsatlakozás (karima)
- 2.2 Folyamatcsatlakozás (UNI-karima)
- 2.3 Folyamatcsatlakozás (karima, beigazítószerkezettel)
- 3 Elektronikaház
- 4 Fúvatólevegő-csatlakozás

# 4 Átvétel és a termék azonosítása

# 4.1 Átvétel

Ellenőrizze az alábbiakat az átvétel során:

- Megegyeznek-e a szállítási bizonylaton és a termék matricáján található rendelési kódok?
- Sértetlenek-e az áruk?
- Az adattábla adatai megegyeznek-e a szállítási bizonylaton szereplő rendelési adatokkal?
- Szükség esetén (lásd az adattáblát): rendelkezésre állnak-e a Biztonsági utasítások (XA)?

Ha ezen feltételek valamelyike nem teljesül, forduljon az Endress+Hauser értékesítési irodájához.

## 4.2 A termék azonosítása

A mérőeszköz azonosításához az alábbi lehetőségek állnak rendelkezésre:

- Az adattáblán feltüntetett jellemzők
- Az eszköztulajdonságokat tartalmazó bővített rendelési kód a szállítólevélen található
- Írja be az adattáblán feltüntetett sorozatszámot a W@M Device Viewer alkalmazásba (www.endress.com/deviceviewer): megjelenik a mérőeszközre vonatkozó összes információ.
- Írja be az adattáblán feltüntetett sorozatszámot az *Endress+Hauser Operations App* alkalmazásba, vagy az *Endress+Hauser Operations App* segítségével olvassa be az adattáblán lévő 2-D mátrix kódot (QR-kód): megjelenik a mérőeszközre vonatkozó összes információ.

#### 4.2.1 Adattábla

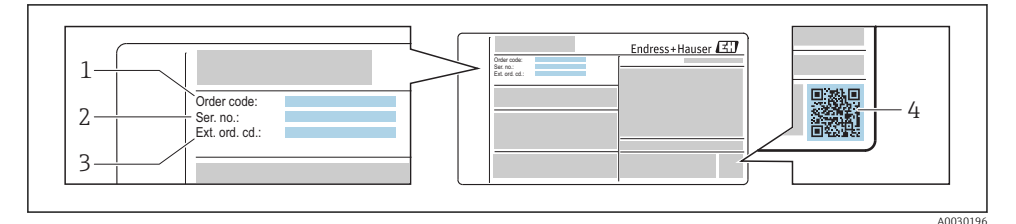

#### 🖻 3 Példa egy adattáblára

- 1 Rendelési kód
- 2 Sorozatszám (Ser. no.)
- 3 Kiterjesztett rendelési kód (Ext. ord. cd.)
- 4 2-D mátrix kód (QR-kód)

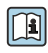

Az adattáblán feltüntetett jellemzők lebontásával kapcsolatos részletes információk az eszköz Használati útmutatójában találhatók.

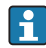

A kibővített rendelési kód legfeljebb 33 számjegye szerepelhet az adattáblán. Ha a kibővített rendelési kód további karaktereket tartalmaz, azok nem jelennek meg.

Azonban a teljes kibővített rendelési kód megjeleníthető az eszköz kezelési menüje segítségével: **Extended order code 1 ... 3** paraméter

# 5 Tárolás, szállítás

# 5.1 Tárolási feltételek

- A megengedett tárolási hőmérséklet: –40 ... +80 °C (–40 ... +176 °F)
- Használja az eredeti csomagolást.

# 5.2 A termék szállítása a mérési pontra

### ÉRTESÍTÉS

#### A burkolat vagy az érzékelő megsérülhet vagy lecsúszhat. Sérülésveszély!

- A mérőeszközt az eredeti csomagolásában vagy a folyamatcsatlakozásnál megtartva szállítsa a mérési ponthoz.
- Mindig a folyamatcsatlakozónál erősítse fel az emelőberendezés (hevedereket, emelőszemeket stb.), soha ne emelje fel az eszközt az elektronikaház burkolatánál vagy az érzékelőnél tartva. Figyeljen az eszköz súlypontjára, hogy az véletlenül ne boruljon fel és ne csússzon le.
- Tartsa be a 18 kg-nál (39,6 lbs) nehezebb eszközökre vonatkozó biztonsági és szállítási utasításokat (IEC61010).

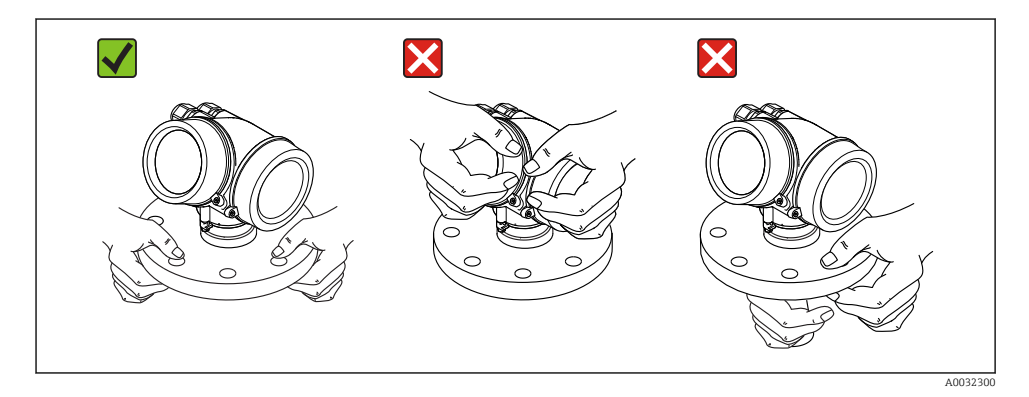

# 6 Beépítés

# 6.1 Telepítési feltételek

#### 6.1.1 Tájolás - szilárd közeg

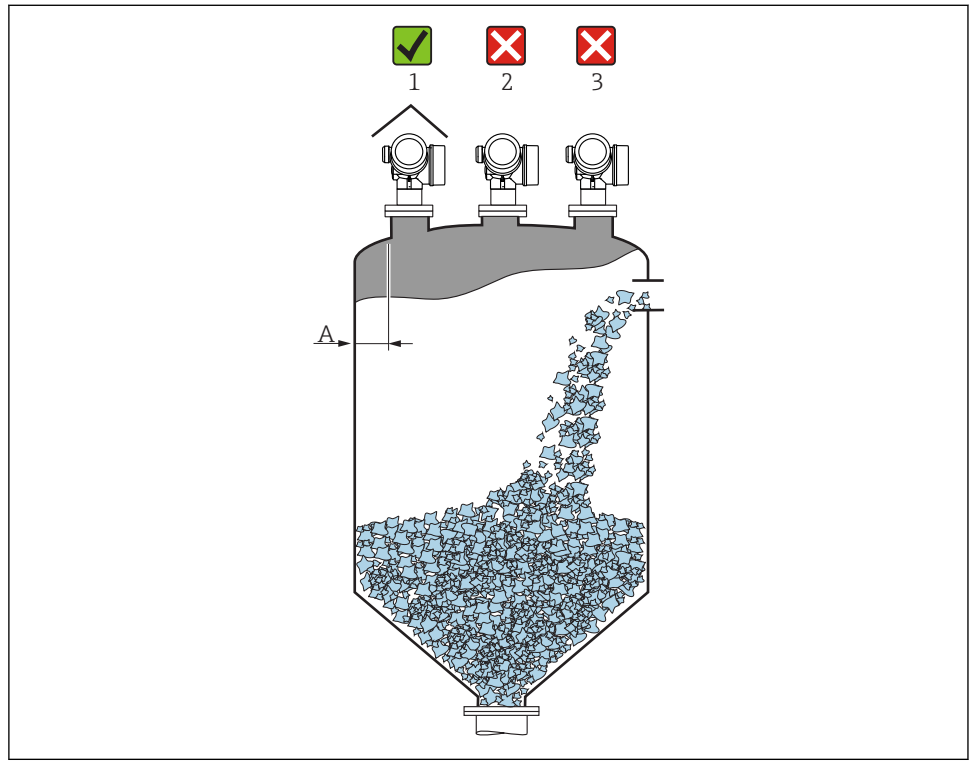

- A0016883
- Ajánlott távolság az A fal és a mérőcső külső széle között: ~ a tartály átmérőjének D 1/6-a. Azonban az eszköz semmilyen körülmények között nem lehet 20 cm (7.87 in)-nél közelebb a tartály falához.

Ha a tartály fala nem sima (hullámvaslemez, hegesztett varratok, illesztések stb.), ajánlott a lehető legnagyobb távolságot tartani a tartály falától. Szükség esetén használjon egy beigazító szerkezetet a tartály faláról visszaverődő zavaró jelek elkerüléséhez  $\rightarrow \square 21$ .

- Ne középre (2), mivel a zavaró hatások jelveszteséget okozhatnak.
- Ne a feltöltési függöny fölé (3).
- Az időjárás elleni védőburkolat (1) használata ajánlott, biztosítva a távadó védelmét a közvetlen napfény és az eső ellen.
- Erősen porkeltő alkalmazások esetén, a beépített fúvatólevegő-csatlakozás segítségével megelőzhető az antenna elzáródása .

#### A tartály belső szerelvényei

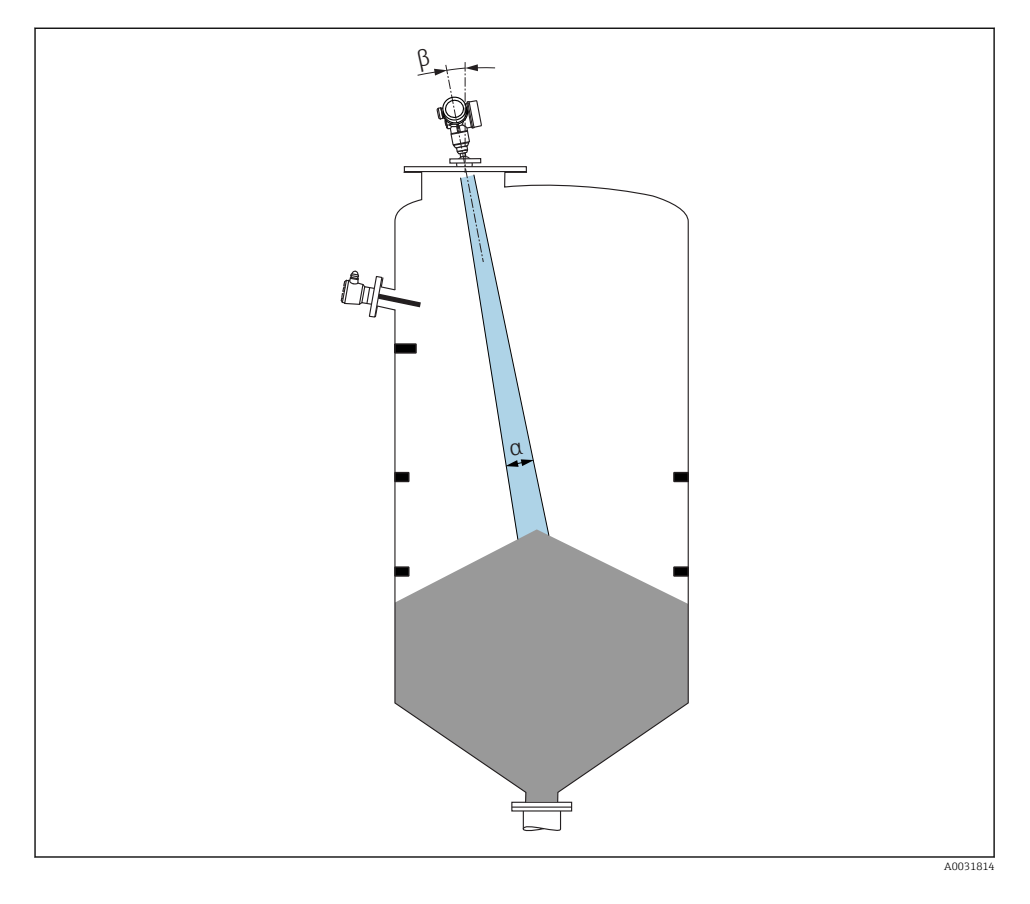

Ügyeljen arra, hogy a belső szerelvények (szintkapcsolók, hőmérséklet-érzékelők, merevítőbordák stb.) ne kerüljenek a sugárnyaláb útjába. Vegye figyelembe a sugárnyaláb szögét .

#### Az interferencia-visszaverődés elkerülése

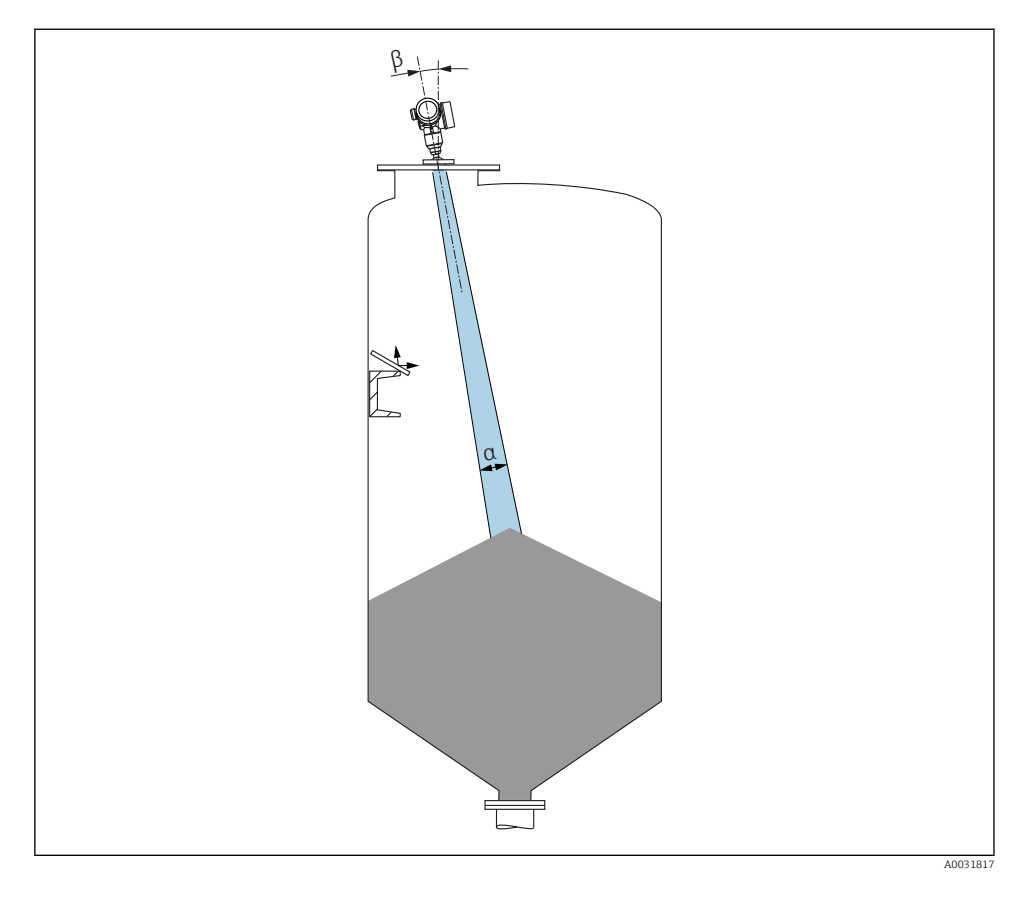

A fém terelőlapok, olyan szögben felszerelve, hogy szétszórják a radarsugarakat, segítenek az interferencia-visszaverődés elkerülésében.

#### 6.1.2 Optimalizálási lehetőségek

Az antenna mérete

Nagyobb antenna esetén a sugárnyaláb  $\alpha$  szöge kisebb, ennélfogva kevesebb interferenciavisszaverődés keletkezik  $\rightarrow \cong 18$ .

Leképezés

A mérés az interferencia-visszaverődés elektronikus elnyomásával optimalizálható.

Állítható tömítőkarima FM67 részére

Az állítható tömítőkarimák DN80 és DN150 (3" és 6") közötti méretben kaphatók a függesztett antennával rendelkező FMR67 típusok részére <sup>1)</sup>. A karima segítségével lehet beigazítani az eszköz helyzetét a termék felszínéhez viszonyítva. Maximális beigazítási szög: 8°.

Hogyan rendelhető:

- Megrendelés az eszközzel együtt<sup>2)</sup>
- Rendelés tartozékként
- Beigazító egységgel FMR67 típushoz

A karimák 4" / DN100 mérettől opcionálisan egy beigazító egységgel rendelhetők <sup>3)</sup> Ezek lehetőséget biztosítanak az érzékelő optimális helyzetének beigazításához, az adott tartály feltételeinek megfelelően, a zavaró visszaverődések elkerülése érdekében. A maximális szög ±15°.

Az érzékelő helyzete beigazításának elsődleges célja:

- A zavaró visszaverődések elkerülése
- A maximális lehetséges hatótávolság növelése kúpos kimenetekben

# 6.1.3 A sugárnyaláb szöge

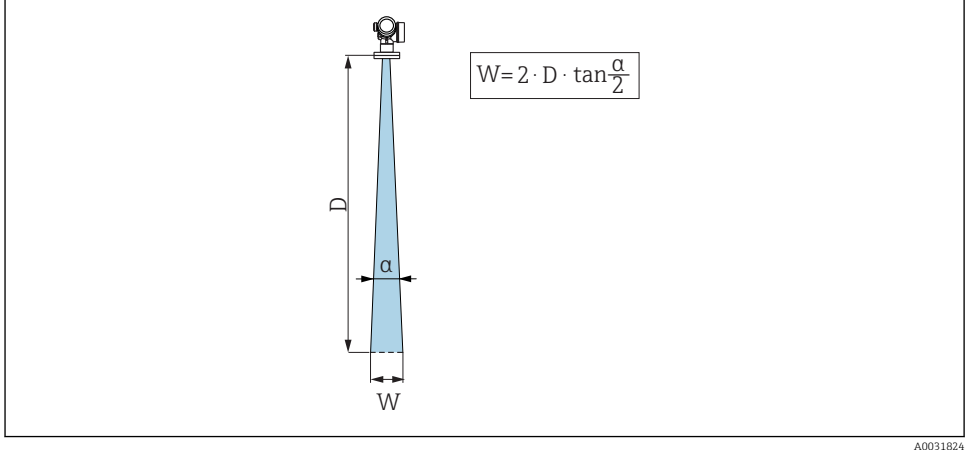

🖻 4 🛛 Az a nyalábszög, a D távolság és a nyaláb W átmérője közötti összefüggés

<sup>1) 070-</sup>es jellemző a termékszerkezetben, "Antenna", GA opció

<sup>2) 100-</sup>as jellemző a termékszerkezetben "Folyamatcsatlakozás", PL, PM, PN, PO, PQ, PR opciók

<sup>3)</sup> Lásd a 100-as jellemzőt a termékszerkezetben, "Folyamatcsatlakozás".

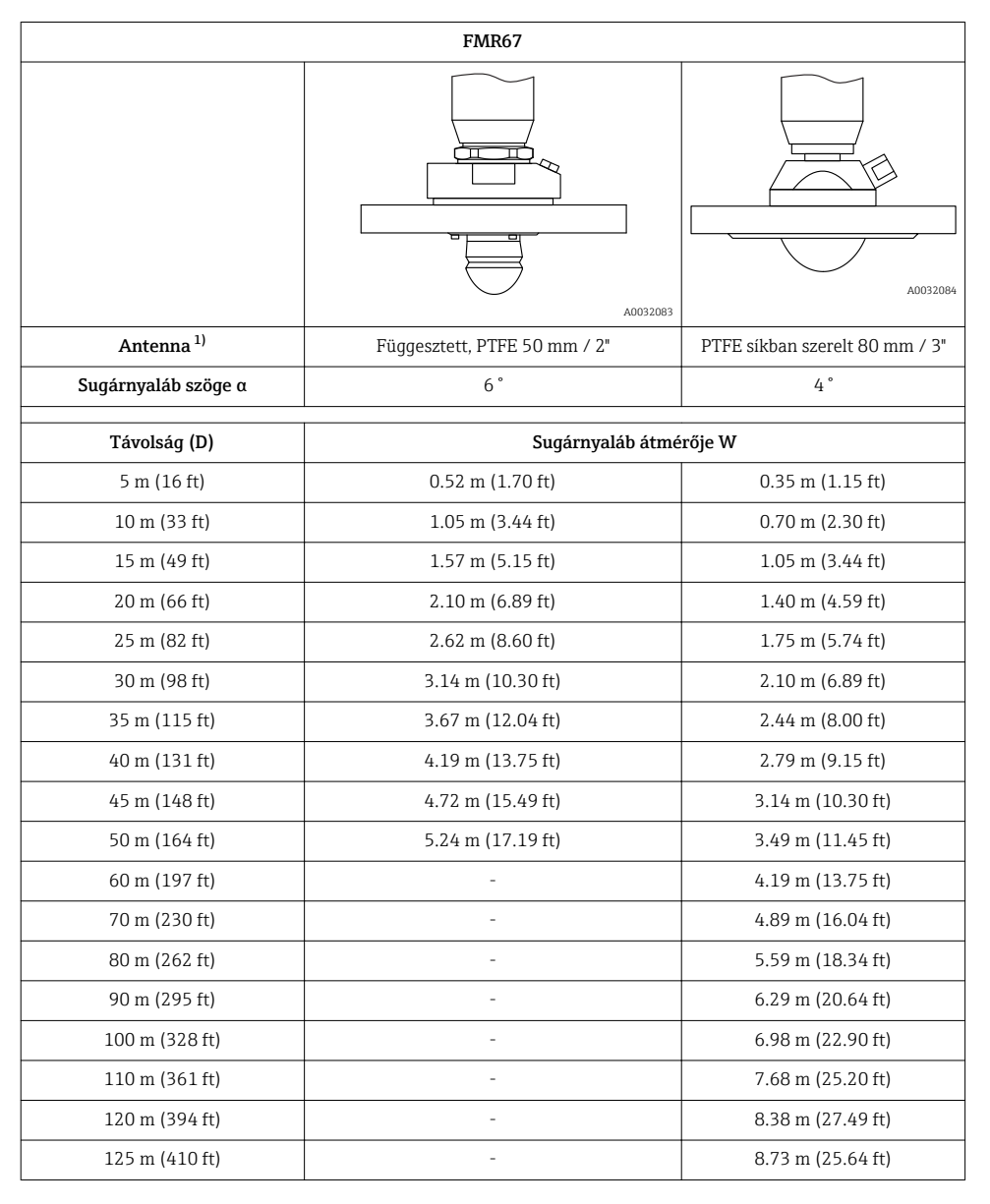

<sup>1) 070-</sup>es jellemző a termékszerkezetben

#### 6.1.4 Külső mérés műanyag burkolaton vagy dielektromos ablakokon keresztül

- A közeg dielektromos állandója:  $\epsilon_r \geq 10$
- A távolság az antenna csúcsa és a tartály között kb. 100 mm (4 in) legyen.
- Lehetőség szerint kerülje el az olyan felszerelési helyzeteket, amelyben lecsapódás vagy porlerakódás keletkezhet az antenna és a tartály között.
- Kültéri beépítés esetén biztosítsa az antenna és a tartály közötti tér védelmét az időjárás ellen.
- Ne szereljen fel semmilyen szerelvényt vagy tartozékot az antenna és a tartály közé, amely visszaverheti a radarjeleket.

#### A tartályfedél vagy az ablak megfelelő vastagsága

| Anyag                                                 | PE                                  | PTFE                         | PP                                  | Perspex                             |
|-------------------------------------------------------|-------------------------------------|------------------------------|-------------------------------------|-------------------------------------|
| ε <sub>r</sub><br>(A közeg dielektromos<br>állandója) | 2.3                                 | 2.1                          | 2.3                                 | 3.1                                 |
| Optimális vastagság                                   | 1.25 mm<br>(0.049 in) <sup>1)</sup> | 1.3 mm (0.051) <sup>1)</sup> | 1.25 mm<br>(0.049 in) <sup>1)</sup> | 1.07 mm<br>(0.042 in) <sup>1)</sup> |

 vagy egy egész érték, amely a megadott érték többszöröse; figyelembe kell venni, hogy az átláthatóság a mikrohullámok részére jelentős mértékben csökken az ablak vastagságának növekedésével.

### 6.2 Beépítés: Függesztett antenna, PTFE 50 mm / 2"

#### 6.2.1 FMR67 - Az antenna tengelyének beigazítása

Az antennát állítsa függőleges helyzetbe, a termék felszínéhez viszonyítva.

Szükség esetén az antenna helyzetét egy állítható tömítőkarima segítségével is be lehet igazítani (tartozékként kapható).

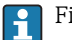

#### | Figyelem:

Az antenna maximális hatósugara csökkenhet, ha nem a termékre merőlegesen lett felszerelve.

#### 6.2.2 Az antenna helyzetének sugárirányú beigazítása

Az iránykarakterisztika alapján az antenna helyzetének sugárirányú beigazítása nem szükséges.

#### 6.2.3 Mérőcsövekkel kapcsolatos információk

A mérőcső maximális hossza  $H_{max}$  a mérőcső átmérőjétől D függ:

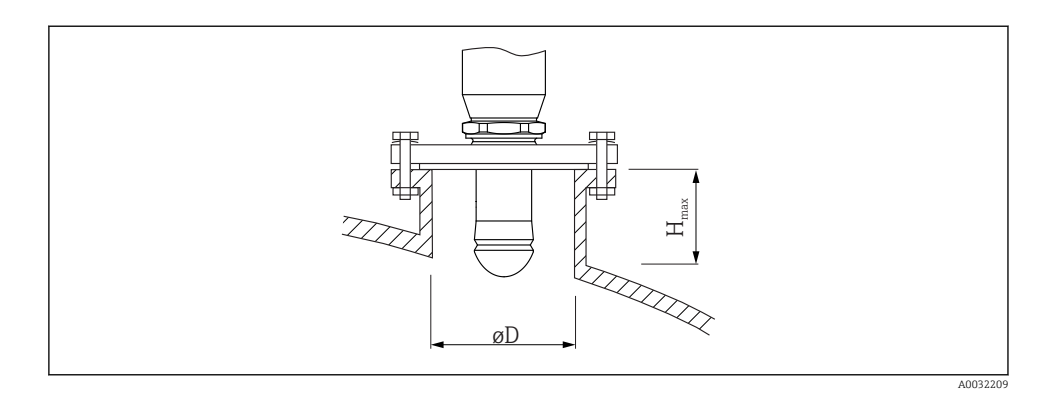

| Mérőcső átmérője (ØD) | Mérőcső maximális hossza (H <sub>max</sub> ) <sup>1)</sup> |
|-----------------------|------------------------------------------------------------|
| 50 80 mm (2 3.2 in)   | 750 mm (30 in)                                             |
| 80 100 mm (3.2 4 in)  | 1 150 mm (46 in)                                           |
| 100 150 mm (4 6 in)   | 1450 mm (58 in)                                            |
| ≥150 mm (6 in)        | 2 200 mm (88 in)                                           |

1) Hosszabb mérőcsövek esetén a mérési teljesítmény csökkenése várható.

- Ha az antenna nem ér ki a mérőcsőből, vegye figyelembe az alábbiakat:
  - A mérőcső vége legyen sima és sorjamentes. A mérőcső éleit lehetőség szerint le kell kerekíteni.
  - Leképezés elvégzése szükséges.
  - A táblázatban feltüntetettnél magasabb csővégek alkalmazása esetén, kérjük, vegye fel a kapcsolatot az Endress+Hauser-rel.

#### 6.2.4 A menetes csatlakozásokkal kapcsolatos információk

- Becsavaráskor csak a hatlapú csavarfejet megfogva forgassa.
- Szerszám: villáskulcs 55 mm
- Maximális megengedett nyomaték: 50 Nm (36 lbf ft)

### 6.3 Beépítés: FMR67 - Síkban szerelt antenna

#### 6.3.1 Az antenna tengelyének beigazítása

A beépített beigazító egységgel rendelkező UNI karimák a síkban szerelt antennájú FMR67 eszközökhöz kaphatók. A beigazító egység segítségével az antenna tengelyének dőlésszöge

minden irányban legfeljebb 15°-ot állítható. A beigazító egység segítségével be lehet állítani a sugárnyaláb optimális helyzetét az ömlesztett szilárd anyag felszínéhez viszonyítva.

| Folyamatcsatlakozás<br>Beigazító egységgel <sup>1)</sup> | UNI karima             | Anyag     | Névleges nyomás          | Megfelelő                                                             |
|----------------------------------------------------------|------------------------|-----------|--------------------------|-----------------------------------------------------------------------|
| XCA                                                      | UNI 4" / DN100 / 100A  | Alumínium | max. 14,5 lbs / PN1 / 1K | <ul> <li>4" 150 lbs</li> <li>DN100 PN16</li> <li>10K 100A</li> </ul>  |
| XDA                                                      | UNI 6" / DN150 / 150A  | Alumínium | max. 14,5 lbs / PN1 / 1K | <ul> <li>6" 150 lbs</li> <li>DN150 PN16</li> <li>10K 150A</li> </ul>  |
| XEA                                                      | UNI 8" / DN200 / 200A  | Alumínium | max. 14,5 lbs / PN1 / 1K | <ul> <li>8" 150 lbs</li> <li>DN200 PN16</li> <li>10K 200A</li> </ul>  |
| XFA                                                      | UNI 10" / DN250 / 250A | Alumínium | max. 14,5 lbs / PN1 / 1K | <ul> <li>10" 150 lbs</li> <li>DN250 PN16</li> <li>10K 250A</li> </ul> |

#### 1) 100-as jellemző a termékszerkezetben

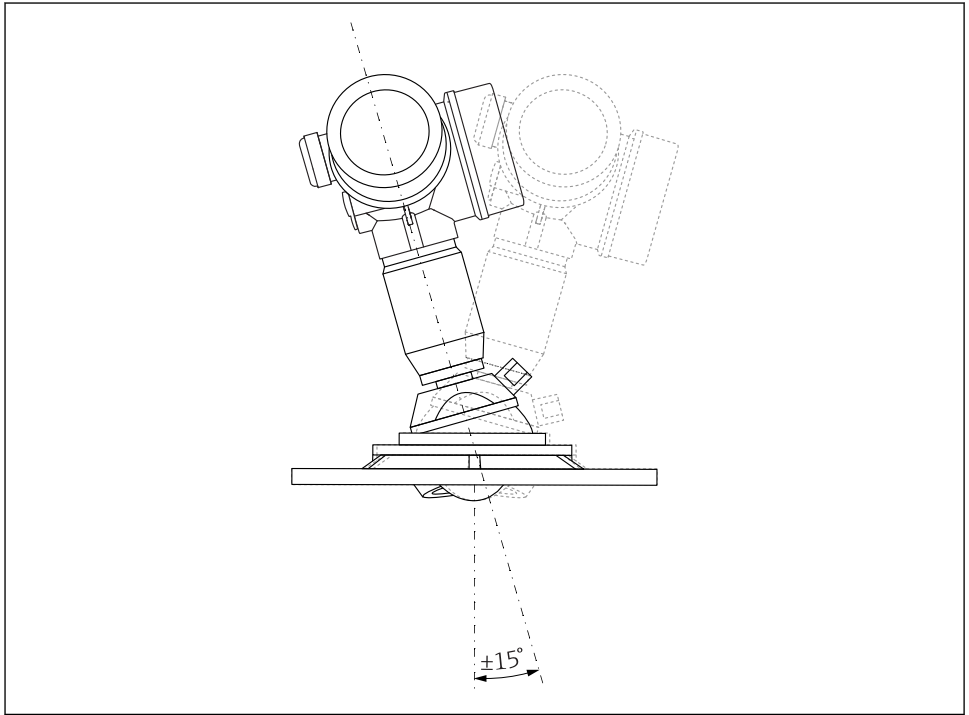

A0032097

🖻 5 Micropilot FMR67 beigazító egységgel

#### Az antenna tengelyének beigazítása

- 1. Oldja ki a csavarokat
- 2. Igazítsa be az antenna tengelyét (legfeljebb ±15° lehetséges minden irányban)
- 3. Húzza meg a csavarokat 10 Nm (7.4 lbf ft) nyomatékkal

#### 6.3.2 Az antenna helyzetének sugárirányú beigazítása

Az iránykarakterisztika alapján az antenna helyzetének sugárirányú beigazítása nem szükséges.

#### 6.3.3 Mérőcsövekkel kapcsolatos információk

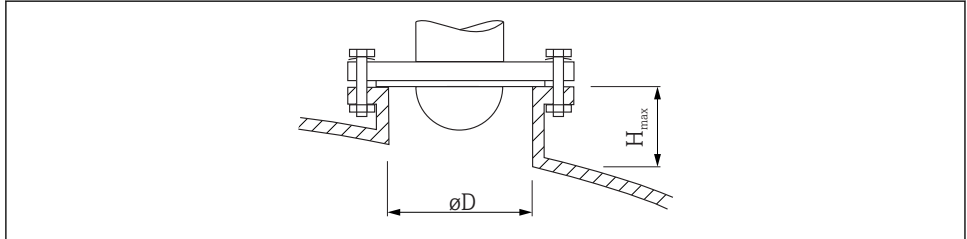

A0032206

| A mérőcső belső átmérője D | A mérőcső maximális magassága $H_{max}$ |
|----------------------------|-----------------------------------------|
| min. 80 100 mm (3 4 in)    | 1450 mm (57 in)                         |
| 100 150 mm (4 6 in)        | 1800 mm (71 in)                         |
| ≥150 mm (6 in)             | 2 700 mm (106 in)                       |

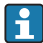

Ha az antenna nem ér ki a mérőcsőből, vegye figyelembe az alábbiakat:

- A mérőcső vége legyen sima és sorjamentes. A mérőcső éleit lehetőség szerint le kell kerekíteni.
- Leképezés elvégzése szükséges.
- A táblázatban feltüntetettnél magasabb csővégek alkalmazása esetén, kérjük, vegye fel a kapcsolatot az Endress+Hauser-rel.

# 6.4 FMR67 - Fúvatólevegő-csatlakozás

### 6.4.1 Fúvatólevegő adapter függesztett antennákhoz

| Fúvatólevegő-csatlakozás <sup>1)</sup> | Jelentés                      |
|----------------------------------------|-------------------------------|
| A                                      | Nincs                         |
| 3                                      | Fúvatólevegő adapter G 1/4"   |
| 4                                      | Fúvatólevegő adapter NPT 1/4" |

#### 1) 110-es jellemző a termékszerkezetben

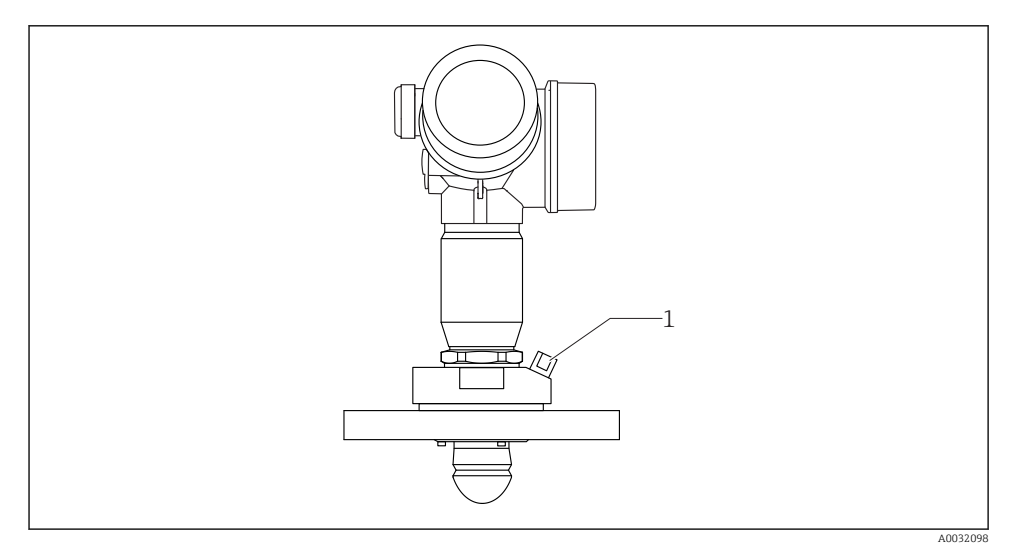

1 Fúvatólevegő csatlakozó NPT 1/4" vagy G 1/4"

#### 6.4.2 Beépített fúvatólevegő-csatlakozás síkban szerelt antennákhoz

| Fúvatólevegő-csatlakozás <sup>1)</sup> | Jelentés                         |
|----------------------------------------|----------------------------------|
| 1                                      | Fúvatólevegő csatlakozó G 1/4"   |
| 2                                      | Fúvatólevegő csatlakozó NPT 1/4" |

1) 110-es jellemző a termékszerkezetben

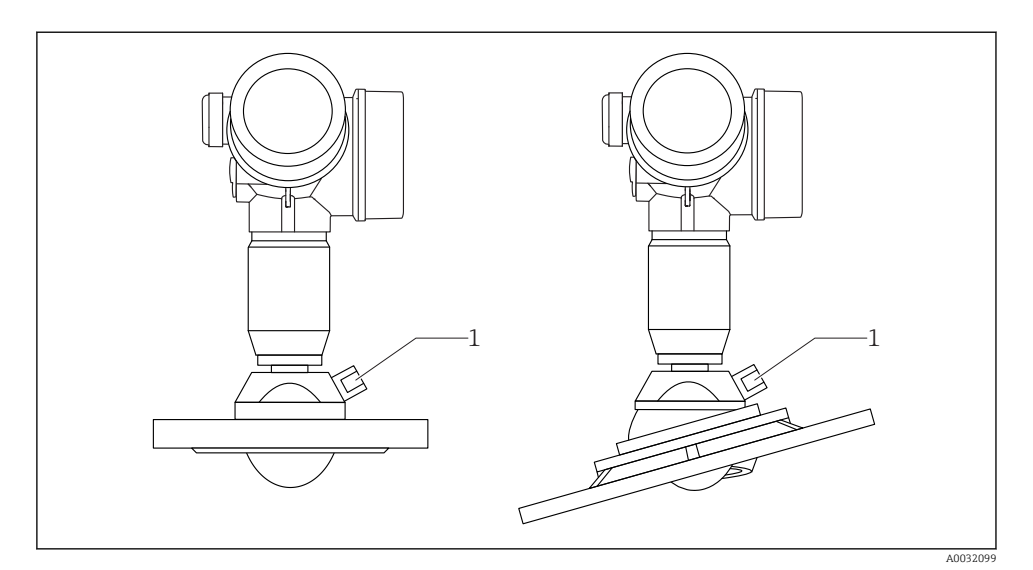

1 Fúvatólevegő csatlakozó NPT 1/4" vagy G 1/4"

#### 6.4.3 Használat

Erősen porkeltő alkalmazások esetén a beépített fúvatólevegő-csatlakozás segítségével megelőzhető az antenna elzáródása. Szakaszos működtetés ajánlott.

#### Fúvatólevegő nyomástartománya

- Szakaszos működés : Max. 6 bar (87 psi)
- Folyamatos működés:
   200 ... 500 mbar (3 ... 7.25 psi)

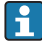

Mindig száraz fúvatólevegőt használjon.

Általánosságban véve a levegős tisztítást csak a szükség szerinti mértékben kell használni, mivel a túl sok levegős tisztítás mechanikai sérülést okozhat (abrázió).

# 6.5 Hőszigeteléssel ellátott tartályok

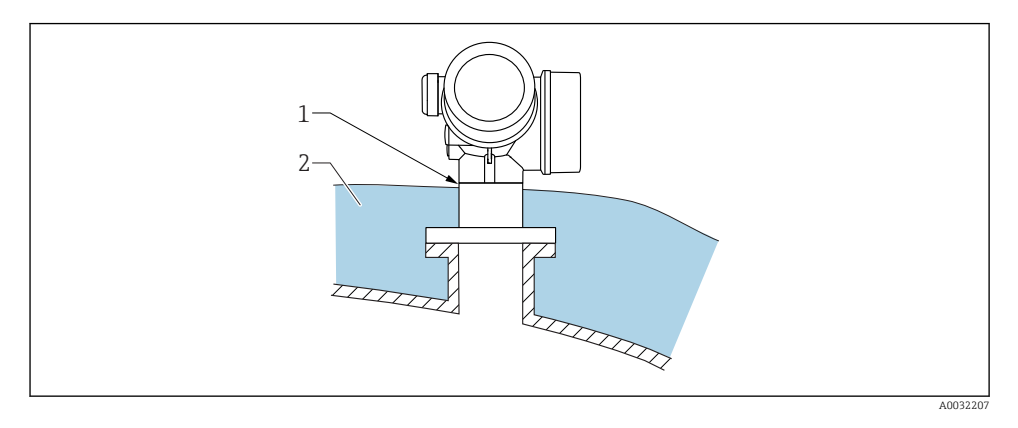

Ha a folyamat-hőmérséklet magas, akkor az eszközt a normál tartályszigetelő rendszerben (2) kell elhelyezni, hogy megakadályozza az elektronika hősugárzás vagy konvekció miatti felmelegedését. A szigetelés az eszköz nyakvonalánál (1) nem érhet magasabbra.

# 6.6 A távadóház elfordítása

A kapcsolódobozhoz vagy a kijelzőmodulhoz való könnyebb hozzáférés érdekében az adóházat el lehet fordítani:

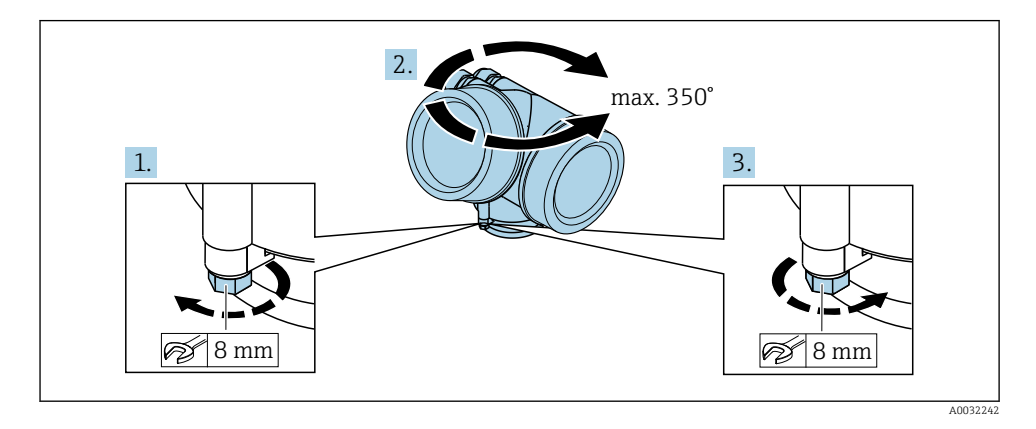

- 1. Csavarja ki a rögzítőcsavart egy nyílt végű csavarkulccsal.
- 2. Forgassa a házat a kívánt irányba.
- 3. Húzza meg a rögzítőcsavart (1,5 Nm műanyag házhoz, 2,5 Nm alumínium vagy rozsdamentes acél házhoz).

# 6.7 A kijelző elforgatása

#### 6.7.1 A fedél felnyitása

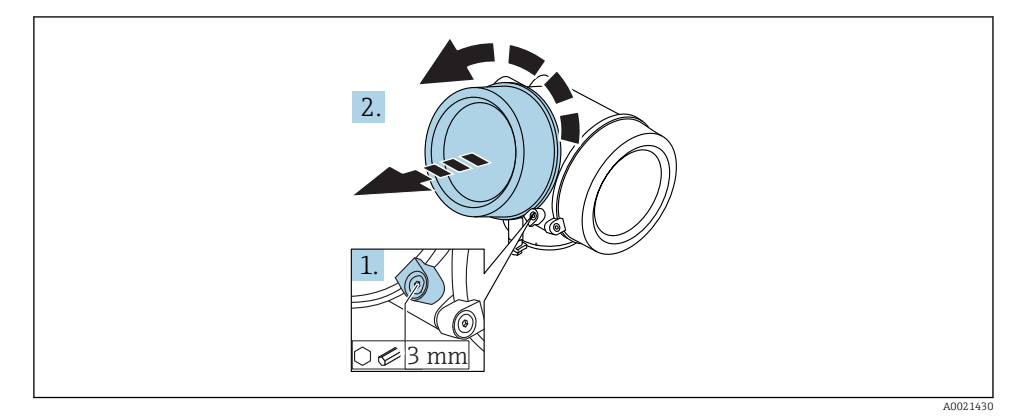

- 1. Az imbuszkulccsal (3 mm) lazítsa meg az elektronikadoboz fedelének rögzítő bilincsének csavarját, és fordítsa el a bilincset 90 ° az óramutató járásával ellentétes irányban.
- 2. Csavarozza le a fedelet, és ellenőrizze a fedél tömítését, ha szükséges, cserélje ki.

#### 6.7.2 A kijelzőmodul elforgatása

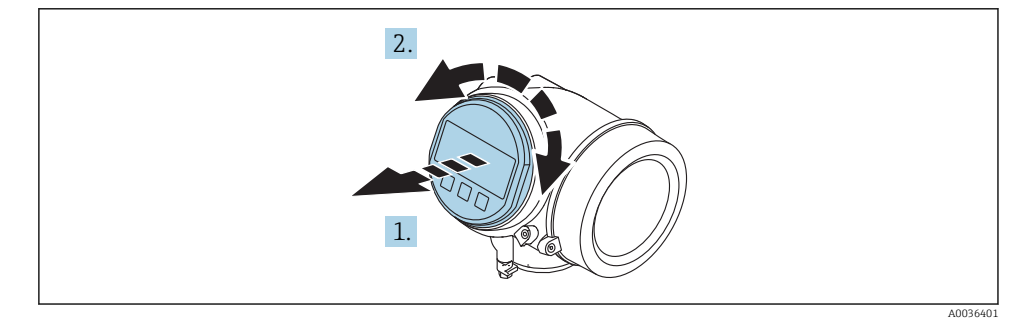

- 1. A kijelzőmodult finom elforgatással húzza ki.
- 2. Forgassa el a kijelzőmodult a kívánt pozícióba: max. 8 × 45 ° minden irányban.
- 3. Helyezze be a tekercselt kábelt a ház és a fő elektronikai modul közötti résbe, és a kijelzőmodult kattanásig dugaszolja az elektronikadobozba.

#### 6.7.3 Zárja el az elektronikadoboz fedelét

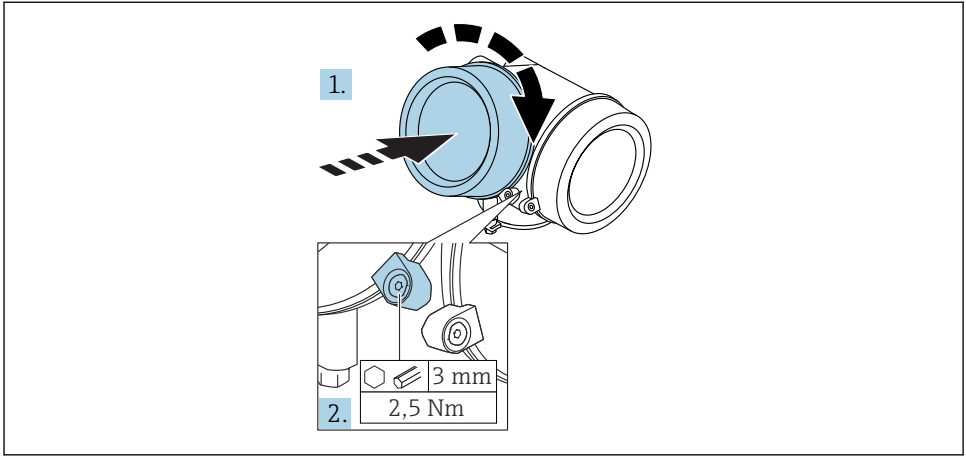

A0021451

- 1. Csavarozza vissza erősen az elektronikadoboz fedelét.
- 2. Fordítsa el a rögzítő bilincset 90 ° az óramutató járásával megegyező irányba és 2.5 Nmaz imbuszkulcs (3 mm) használatával szorosan húzza meg.

# 6.8 Beépítés utáni ellenőrzés

| Az eszköz sértetlen-e (szemrevételezéses ellenőrzés)?                                                                                                    |  |  |
|----------------------------------------------------------------------------------------------------|--|--|
| Az eszköz megfelel-e a mérési pontra vonatkozó előírásoknak?<br>Például:<br>• Folyamat-hőmérséklet<br>• A folyamatnyomás (lásd a "Műszaki információk" dokumentum "Anyagterhelési görbéi" című<br>fejezetét)<br>• Környezeti hőmérsékleti tartomány<br>• Mérési tartomány |  |  |
| A mérési pont azonosítása és címkézése helyes-e (vizuális ellenőrzés)?                                                                                                    |  |  |
| Az eszköz a csapadék és a közvetlen napfény hatásaival szemben megfelelően védett-e?                                                                                                    |  |  |
| A rögzítő csavar és a rögzítő bilincs megfelelően meg van-e húzva?                                                                                                    |  |  |

# 7 Elektromos csatlakozás

### 7.1 Csatlakoztatási feltételek

#### 7.1.1 Terminálkiosztás

#### 2 vezetékes terminálkiosztás: 4-20 mA HART

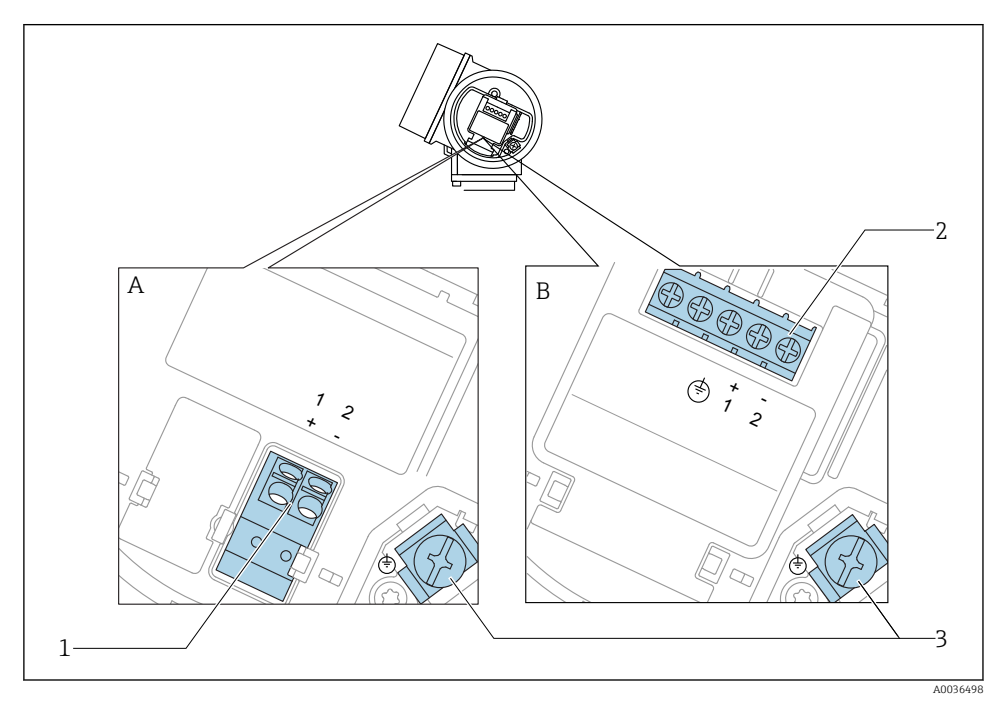

6 2 vezetékes terminálkiosztás: 4-20 mA HART

- A Integrált túlfeszültségvédelem nélkül
- B Integrált túlfeszültségvédelemmel
- 1 4-20 mA HART csatlakozás, passzív: 1. és 2. terminál, beépített túlfeszültségvédelem nélkül
- 2 4-20 mA HART csatlakozás, passzív: 1. és 2. terminál, beépített túlfeszültségvédelemmel
- 3 Kábelárnyékolás terminálja

#### 2 vezetékes blokkvázlat : 4-20 mA HART

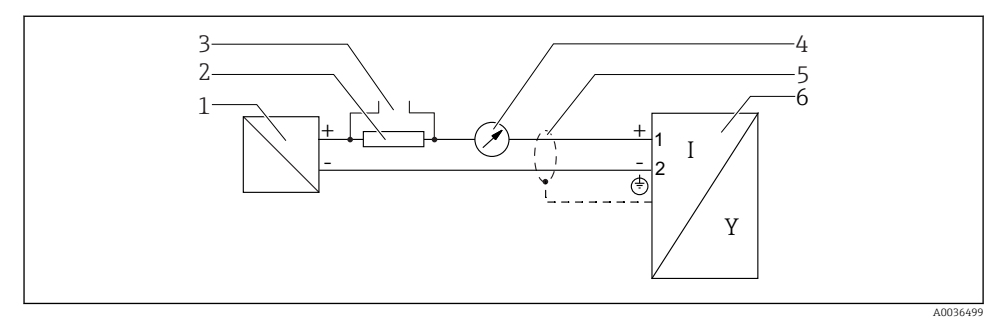

#### 🖻 7 🛛 2 vezetékes blokkvázlat : 4-20 mA HART

- 1 Aktív feszültséghatárolás tápegységgel (pl. RN221N); ügyeljen a terminálfeszültségre
- 2 HART kommunikációs ellenállás ( $\geq 250 \Omega$ ); ügyeljen a maximális terhelésre
- 3 Csatlakozás a Commubox FXA195 vagy FieldXpert SFX350/SFX370-hez (VIATOR Bluetooth modemen keresztül)
- 4 Analóg kijelzőeszköz; ügyeljen a maximális terhelésre
- 5 Kábelárnyékolás; ügyeljen a kábelspecifikációra
- 6 Mérőeszköz

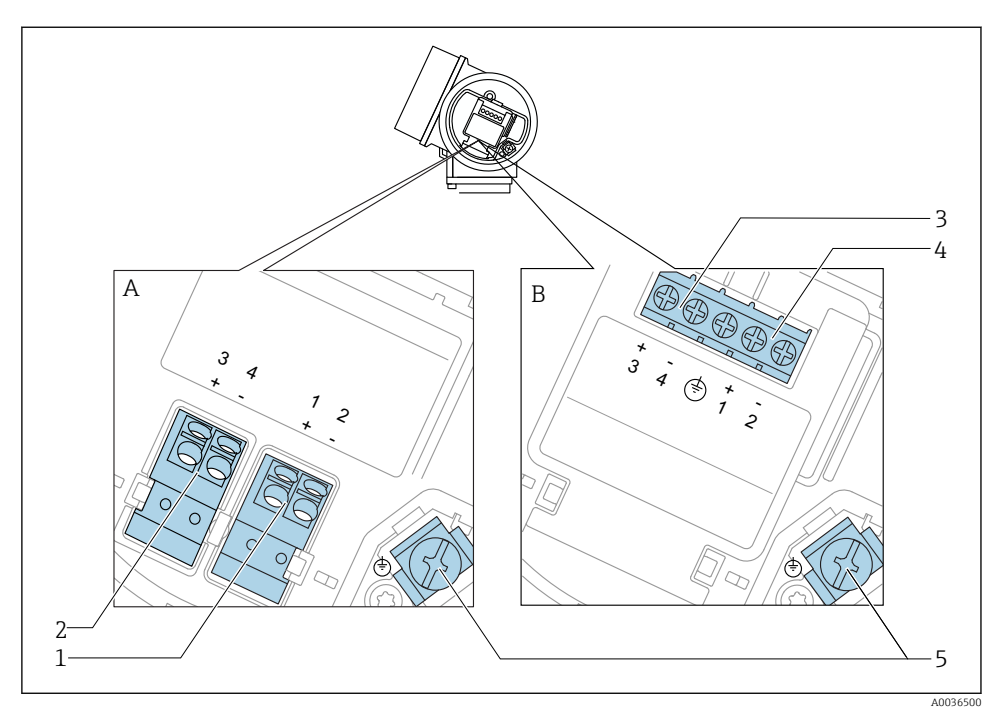

#### 2 vezetékes terminálkiosztás: 4-20 mA HART, kapcsolókimenet

- 🖻 8 2 vezetékes terminálkiosztás: 4-20 mA HART, kapcsolókimenet
- A Integrált túlfeszültségvédelem nélkül
- B Integrált túlfeszültségvédelemmel
- 1 4-20 mA HART csatlakozás, passzív: 1. és 2. terminál, beépített túlfeszültségvédelem nélkül
- 2 Csatlakozási kapcsoló kimenet (nyitott kollektor): 3. és 4. terminálok, integrált túlfeszültségvédelem nélkül
- 3 Csatlakozási kapcsoló kimenet (nyitott kollektor): 3. és 4. terminálok, integrált túlfeszültségvédelemmel
- 4 4-20 mA HART csatlakozás, passzív: 1. és 2. terminál, beépített túlfeszültségvédelemmel
- 5 Kábelárnyékolás terminálja

#### 2 vezetékes blokkvázlat: 4-20 mA HART, kapcsolókimenet

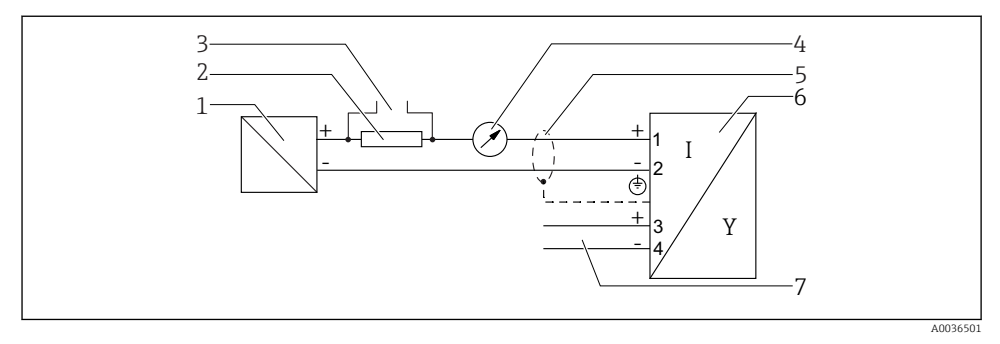

#### 9 2 vezetékes blokkvázlat: 4-20 mA HART, kapcsolókimenet

- 1 Aktív feszültséghatárolás tápegységgel (pl. RN221N); ügyeljen a terminálfeszültségre
- 2 HART kommunikációs ellenállás ( $\geq 250 \Omega$ ); ügyeljen a maximális terhelésre
- 3 Csatlakozás a Commubox FXA195 vagy FieldXpert SFX350/SFX370-hez (VIATOR Bluetooth modemen keresztül)
- 4 Analóg kijelzőeszköz; ügyeljen a maximális terhelésre
- 5 Kábelárnyékolás; ügyeljen a kábelspecifikációra
- 6 Mérőeszköz
- 7 Kapcsoló kimenet (nyitott kollektor)

#### 2 vezetékes terminálkiosztás: 4-20 mA HART, 4-20 mA

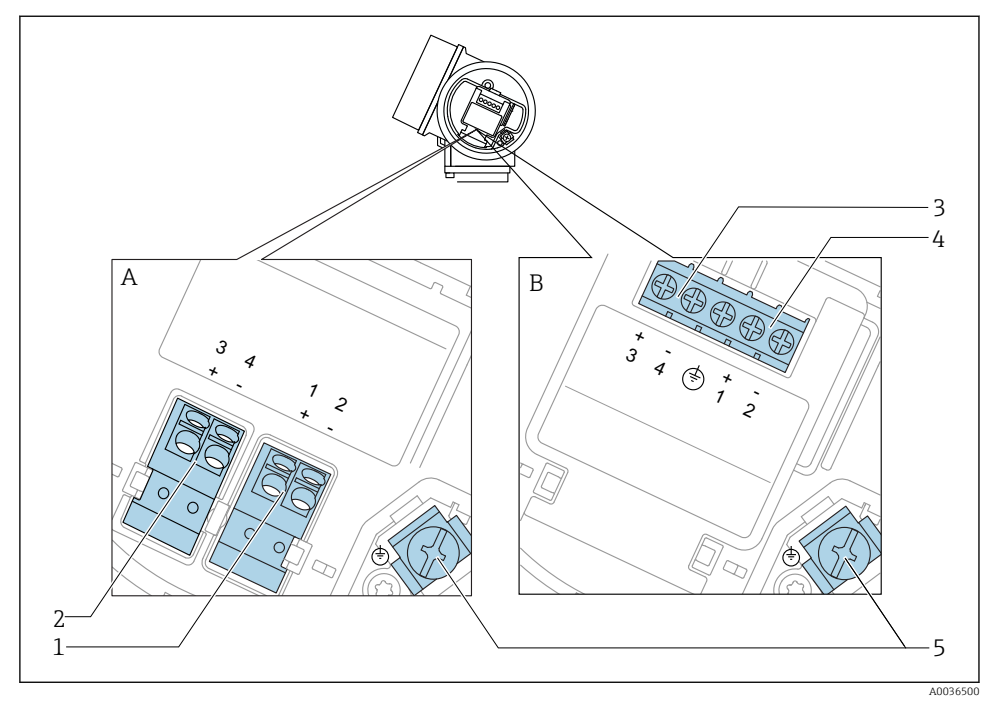

🖻 10 🛛 2 vezetékes terminálkiosztás: 4-20 mA HART, 4-20 mA

- A Integrált túlfeszültségvédelem nélkül
- B Integrált túlfeszültségvédelemmel
- 1 1. csatlakozási áramkimenet, 4-20 mA HART passzív: 1. és 2. terminál, integrált túlfeszültségvédelem nélkül
- 2 2. csatlakozási áramkimenet, 4-20 mA: 3. és 4. terminál, integrált túlfeszültségvédelem nélkül
- 3 2. csatlakozási áramkimenet, 4-20 mA: 3. és 4. terminál, integrált túlfeszültségvédelemmel
- 4 1. csatlakozási áramkimenet, 4-20 mA HART passzív: 1. és 2. terminál, integrált túlfeszültségvédelemmel
- 5 Kábelárnyékolás terminálja

#### 2 vezetékes blokkvázlat: 4-20 mA HART, 4-20 mA

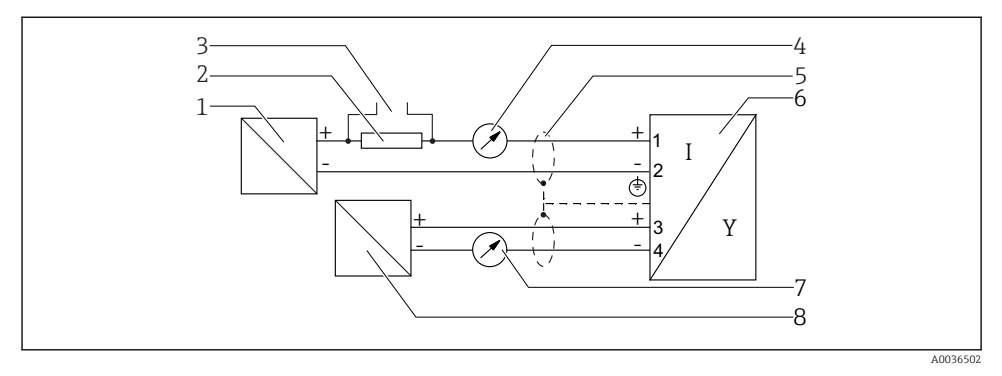

🖻 11 🛛 2 vezetékes blokkvázlat: 4-20 mA HART, 4-20 mA

- 1 Aktív feszültséghatárolás tápegységgel (pl. RN221N); ügyeljen a terminálfeszültségre
- 2 HART kommunikációs ellenállás ( $\geq 250 \Omega$ ); ügyeljen a maximális terhelésre
- 3 Csatlakozás a Commubox FXA195 vagy FieldXpert SFX350/SFX370-hez (VIATOR Bluetooth modemen keresztül)
- 4 Analóg kijelzőeszköz; ügyeljen a maximális terhelésre
- 5 Kábelárnyékolás; ügyeljen a kábelspecifikációra
- 6 Mérőeszköz
- 7 Analóg kijelzőeszköz; ügyeljen a maximális terhelésre
- 8 Aktív feszültséghatárolás tápegységgel (pl. RN221N), 2. áramkimenet; ügyeljen a terminál feszültségre

#### 7.1.2 Eszközdugasz-csatlakozók

A dugós terepibusz-csatlakozóval (M12 vagy 7/8") ellátott változatok esetében a jelvezeték a burkolat kinyitása nélkül csatlakoztatható.

#### A M12-es dugós csatlakozó Pin kiosztása

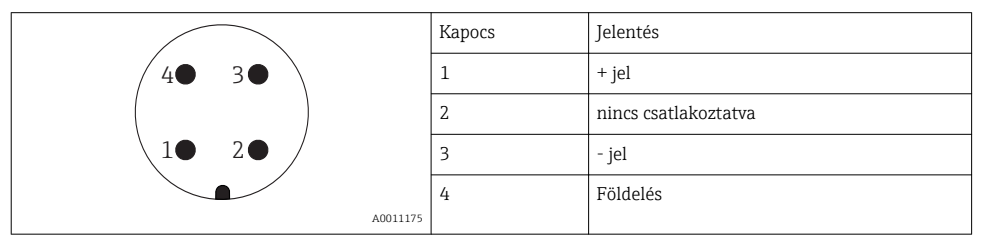

#### A 7/8"-os dugaszolható csatlakozó Pin kiosztása

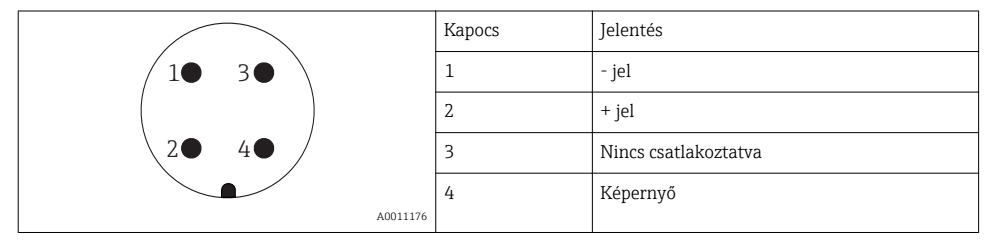

#### 7.1.3 Tápfeszültség

#### 2 vezetékes, 4-20 mA HART, passzív

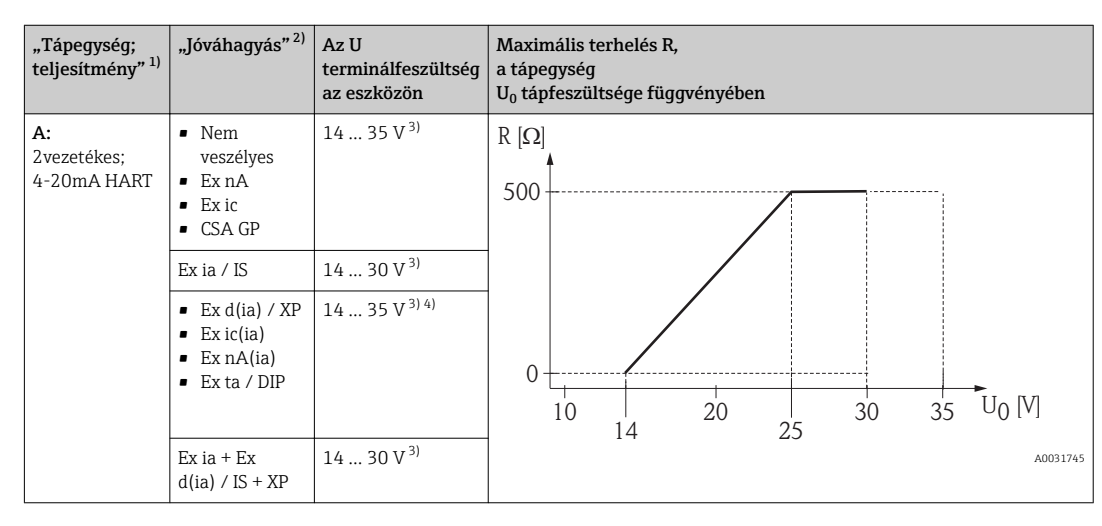

1) 020-as jellemző a termékszerkezetben

2) 010-es jellemző a termékszerkezetben

3) Ha a Bluetooth modemet használja, akkor a legkisebb tápfeszültség 2 V értékkel növekszik.

4) TT<sub>a</sub> ≤ −20 °C környezeti hőmérsékletet, U ≥ 16 V terminálfeszültség szükséges az eszköz elindításához minimális hibaárammal (3.6 mA).

| "Tápegység;<br>teljesítmény" <sup>1)</sup>                        | "Jóváhagyás" <sup>2)</sup>                                                                                                    | Az U<br>terminálfeszültség<br>az eszközön | Maximális terhelés R,<br>a tápegység<br>U <sub>0</sub> tápfeszültsége függvényében |
|-------------------------------------------------------------------|----------------------------------------------------------------------------------------------------|-------------------------------------------|------------------------------------------------------------------------------------|
| <b>B:</b><br>2-vezetékes;<br>4-20 mA<br>HART, kapcsoló<br>kimenet | <ul> <li>Nem<br/>veszélyes</li> <li>Ex nA</li> <li>Ex nA(ia)</li> <li>Ex ic</li> <li>Ex ic(ia)</li> <li>Ex d(ia) / XP</li> <li>Ex ta / DIP</li> <li>CSA GP</li> </ul> | 16 35 V <sup>3)</sup>                     | R [Ω]<br>500                                                                       |
|                                                                   | <ul> <li>Ex ia / IS</li> <li>Ex ia + Ex<br/>d(ia) / IS +<br/>XP</li> </ul>                                                                                            | 16 30 V <sup>3)</sup>                     | 0<br>10<br>10<br>10<br>10<br>10<br>20<br>27<br>30<br>35<br>U0 [V]<br>A0031746      |

1) 020-as jellemző a termékszerkezetben

2) 010-es jellemző a termékszerkezetben

3) Ha a Bluetooth modemet használja, akkor a legkisebb tápfeszültség 2 V értékkel növekszik.

| "Tápegység;<br>teljesítmény" <sup>1)</sup>        | "Jóváhagyás" <sup>2)</sup> | Az U<br>terminálfeszültség<br>az eszközön | Maximális terhelés R,<br>a tápegység<br>U <sub>0</sub> tápfeszültsége függvényében |
|---------------------------------------------------|----------------------------|-------------------------------------------|------------------------------------------------------------------------------------|
| C:<br>2-vezetékes;<br>4-20 mA<br>HART, 4-20<br>mA | Mind                       | 16 30 V <sup>3)</sup>                     | $R [\Omega]$ 500<br>0<br>10<br>10<br>10<br>10<br>10<br>20<br>2                     |

1) 020-as jellemző a termékszerkezetben

2) 010-es jellemző a termékszerkezetben

3) Ha a Bluetooth modemet használja, akkor a legkisebb tápfeszültség 2 V értékkel növekszik.

| Beépített fordított polaritás elleni védelem                      | Igen                    |
|-------------------------------------------------------------------|-------------------------|
| Megengedett maradvány búgófeszültség f = 0 100 Hz frekvencián     | $U_{SS} < 1 V$          |
| Megengedett maradvány búgófeszültség f = 100 10000 Hz frekvencián | U <sub>SS</sub> < 10 mV |

#### 7.1.4 Túlfeszültségvédelem

Ha a mérőeszközt olyan tűzveszélyes folyadékok szintmérésére használják, amelyek a DIN EN 60079-14 és a 60060-1 vizsgálati eljárások (10 kA, 8/20 µs impulzus) szerinti túlfeszültségvédelmet igényelnek, akkor egy túlfeszültségvédelmi modult kell telepíteni.

#### Integrált túlfeszültségvédelmi modul

A 2 vezetékes HART eszközökhöz egy integrált túlfeszültségvédelmi modul áll rendelkezésre.

Termékszerkezet: 610-es jellemző "Felszerelt tartozék", NA opció "Túlfeszültségvédelem".

| Műszaki adatok                                   |                |  |  |
|--------------------------------------------------|----------------|--|--|
| Csatornánkénti ellenállás                        | 2 × 0.5 Ω max. |  |  |
| DC (egyenáramú) feszültség küszöbérték           | 400 700 V      |  |  |
| Impulzus feszültség küszöbérték                  | < 800 V        |  |  |
| Kapacitancia: 1 MHz                              | < 1.5 pF       |  |  |
| Névleges leállítási impulzusfeszültség (8/20 µs) | 10 kA          |  |  |

#### Külső túlfeszültségvédelmi modul

A HAW562 vagy HAW569 Endress+Hauser eszközök külső túlfeszültség elleni védelemre alkalmasak.

#### 7.1.5 A mérőeszköz csatlakoztatása

#### **A**FIGYELMEZTETÉS

#### Robbanásveszély!

- Tartsa be a vonatkozó nemzeti szabványokat.
- Tartsa be a Biztonsági Utasítások (XA) előírásait.
- Csak a megadott kábeltömszelencéket használja.
- Ellenőrizze, hogy a tápegység megfelel-e az adattáblán szereplő adatoknak.
- A készülék csatlakoztatása előtt kapcsolja ki a tápegységet.
- A tápegység csatlakoztatása előtt csatlakoztassa a potenciálkiegyenlítő vonalat a külső földelőterminálhoz.

#### Szükséges eszközök/kiegészítők:

- A fedélzárral ellátott eszközök esetén: AF3 imbuszkulcs
- Vezetékcsupaszoló
- Sodrott kábelek használata esetén: minden egyes eret érvéghüvellyel kell ellátni.

#### A csatlakozódoboz fedelének felnyitása

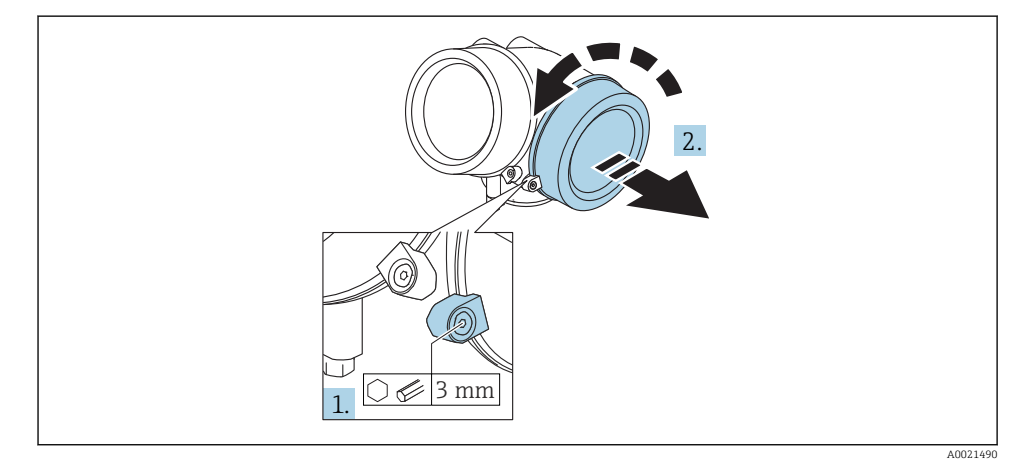

- Lazítsa meg a csatlakozódoboz rögzítő bilincsének rögzítőcsavarját egy imbuszkulcs (3 mm) segítségével és fordítsa el a bilincset az 90 ° óramutató járásával megegyező irányba.
- 2. Ezután csavarozza le a csatlakozódoboz fedelét és ellenőrizze a fedél tömítését, szükség esetén cserélje ki.

#### Csatlakozás

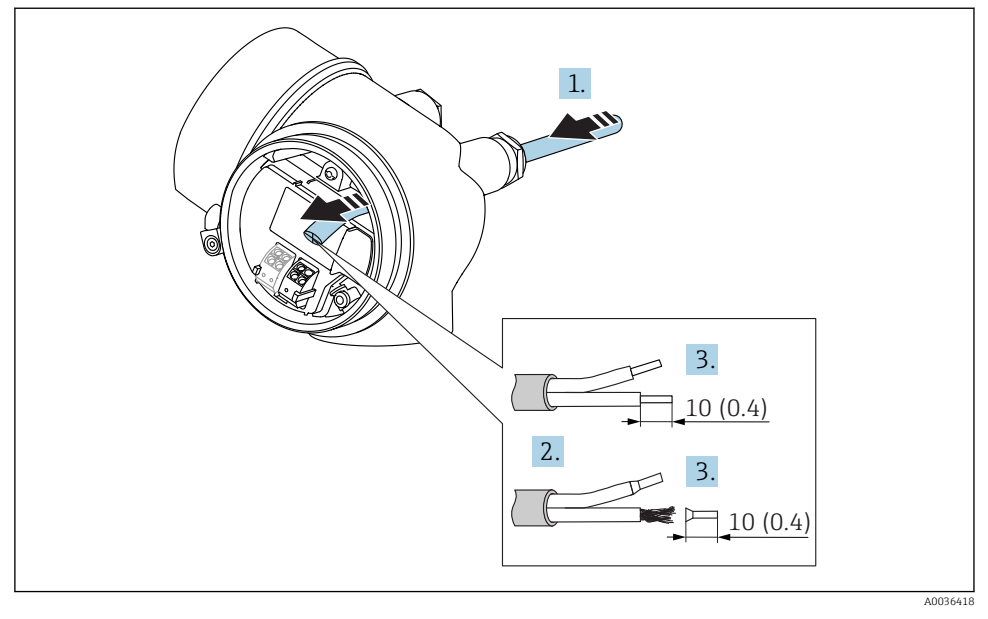

🖻 12 Méretek: mm (inch)

- 1. Nyomja be a kábelt a kábelbevezetésen keresztül. A szoros tömítés biztosítása érdekében ne távolítsa el a tömítőgyűrűt a kábelbevezetésből.
- 2. Távolítsa el a kábelköpenyt.
- 3. 10 mm (0.4 in) hosszúságban csupaszolja a kábelvégeket. Sodrott kábelek esetén használjon érvéghüvelyeket.
- 4. Határozottan húzza meg a kábeltömszelencéket.
- 5. A kábeleket a terminálkiosztás szerint csatlakoztassa.

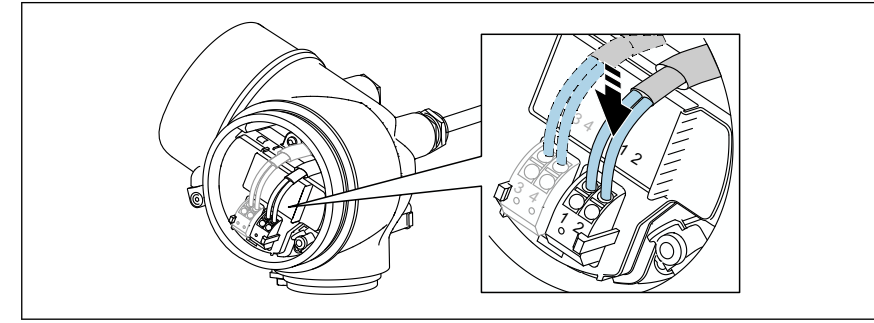

A0034682

6. Árnyékolt kábelek használata esetén: a kábelárnyékolást csatlakoztassa a földelő csatlakozóhoz.

#### Dugaszolható rugós terminálok

Integrált túlfeszültségvédelem nélküli készülékek esetén az elektromos csatlakoztatás dugaszolható rugós csatlakozókon keresztül történik. A merev vagy az érvéghüvelyekkel ellátott rugalmas vezetékek a kar használata nélkül közvetlenül beköthetők a terminálba, és az érintkezés automatikusan jön létre.

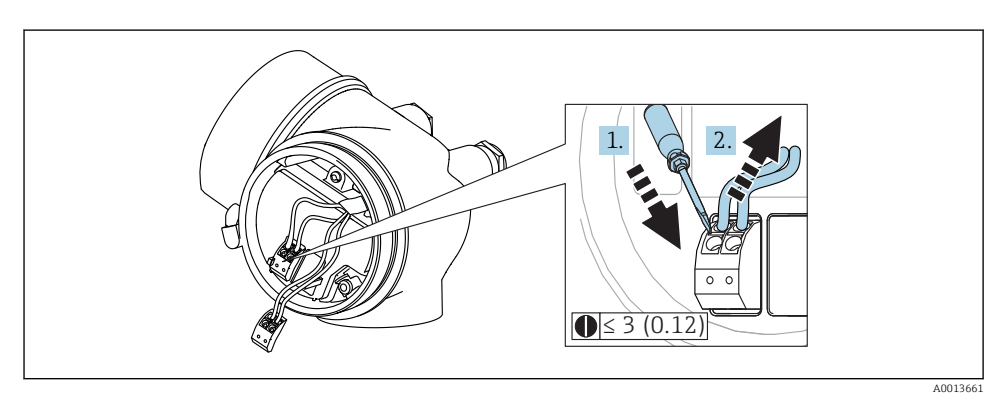

🖻 13 Méretek: mm (inch)

A kábelek eltávolítása a terminálból:

- ≤ 3 mm-es lapos csavarhúzóval fejtsen ki lefelé ható nyomóerőt a két terminálnyílás közötti résre,
- 2. miközben a kábelvéget egyidejűleg kifelé húzza a terminálból.

#### A csatlakozódoboz fedelének lezárása

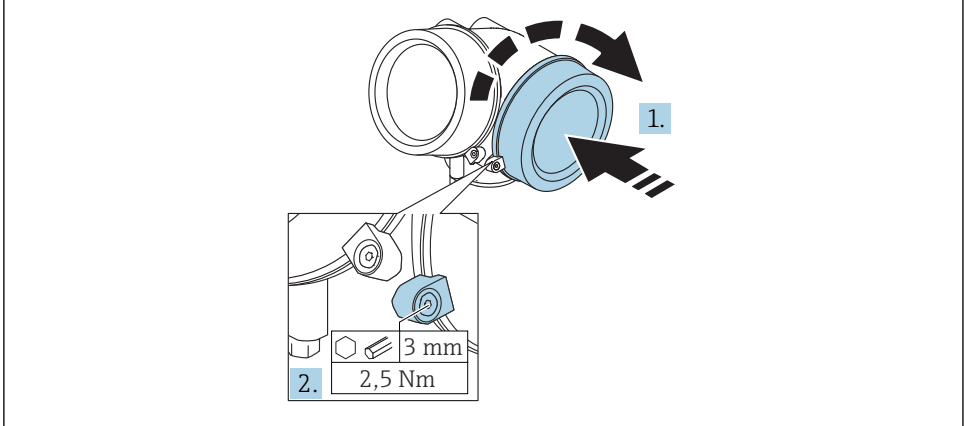

A0021491

- 1. Szorosan csavarozza vissza a csatlakozódoboz fedelét.
- 2. Fordítsa el a rögzítő bilincset az 90° óramutató járásával ellentétes irányban és az2.5 Nm (1.84 lbf ft) imbuszkulcs (3 mm) használatával szorosan húzza meg.

#### 7.1.6 Csatlakoztatás utáni ellenőrzés

| Az eszköz és a kábel sértetlen (vizuális ellenőrzés)?                                                      |
|----------------------------------------------------------------------------------------------------|
| A kábelek megfelelnek a követelményeknek?                                                                  |
| A kábelek nincsenek megfeszítve?                                                                           |
| Minden kábeltömszelence fel van szerelve, biztonságosan meg van húzva és szivárgásmentes?                  |
| A tápfeszültség megfelel az adattáblán szereplő értékeknek?                                                |
| A terminálkiosztás helyes?                                                                                 |
| Szükség esetén: van-e kialakított védőföldelő csatlakozás?                                                 |
| Feszültség alá helyezve a készülék készen áll-e a működésre, és a kijelzőmodulon megjelennek-e az értékek? |
| Minden burkolatfedél fel van szerelve és biztonságosan van rögzítve?                                       |
| A biztosító bilincs megfelelően meg van húzva?                                                             |

# 8 Üzembe helyezés SmartBlue (app) segítségével

## 8.1 Követelmények

#### Eszközkövetelmények

A SmartBlue-n keresztül történő üzembe helyezés csak akkor lehetséges, ha az eszköz Bluetooth-modult tartalmaz.

#### Rendszerkövetelmények: SmartBlue

A SmartBlue Android eszközökhöz a Google Play Store-ról, iOS eszközökhöz pedig az iTunes Store-ról tölthető le.

iOS eszközök:
 iDhono 4S yaga

iPhone 4S vagy iOS9.0-nál újabb; iPad2 vagy iOS9.0-nál újabb; iPod Touch 5th generation vagy iOS9.0-nál újabb

 Eszközök Android rendszerrel: az Android 4.4 KitKat és a Bluetooth<sup>®</sup> 4.0 verziótól

#### Kezdeti jelszó

A Bluetooth modul azonosítója kezdeti jelszóként szolgál az eszközzel létrehozandó kezdeti kapcsolathoz. Ez megtalálható:

- az eszközhöz mellékelt tájékoztató lapon. Ez a sorozatszám-specifikus lap itt is el van tárolva: W@M.
- a Bluetooth modul adattábláján.

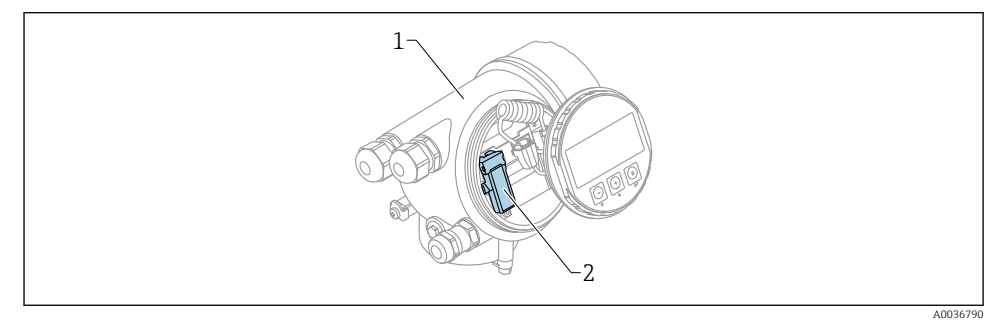

#### 🖻 14 Eszköz Bluetooth modullal

- 1 Az eszköz elektronikájának burkolata
- 2 A Bluetooth modul adattáblája; az ezen az adattáblán található azonosító kezdeti jelszóként szolgál.
- Minden bejelentkezési adat (beleértve a felhasználó által megváltoztatott jelszót) nem a készülékben, hanem a Bluetooth modulban kerül eltárolásra. Ezt figyelembe kell venni, ha a modult eltávolítják egy eszközből, és egy másik eszközbe illesztik be.

# 8.2 Üzembe helyezés

Töltse le és telepítse a SmartBlue-t

1. Az alkalmazás letöltéséhez szkennelje be a QR-kódot, vagy írja be a "SmartBlue" szót a keresőmezőbe

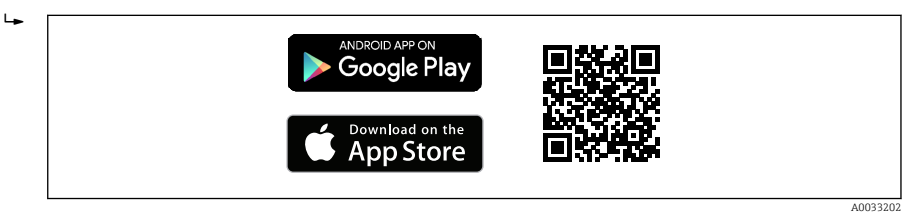

🗷 15 🛛 Letöltési link

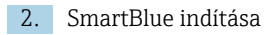

۱.

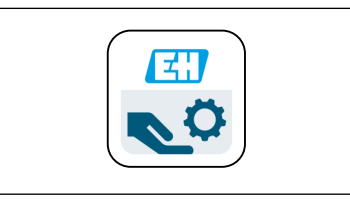

🖻 16 SmartBlue piktogram

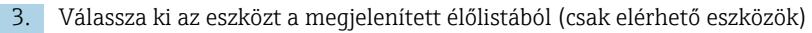

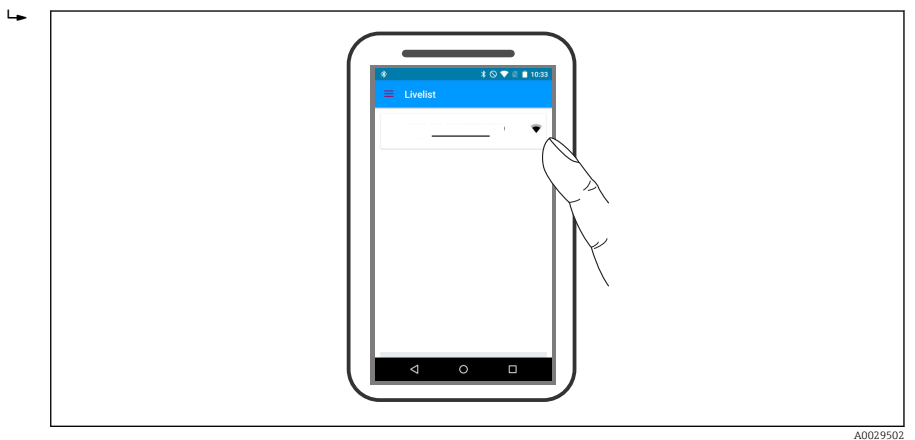

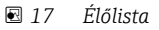

**Egy** érzékelő és **egy** okostelefon vagy tablet között csak egy pont-pont kapcsolat hozható létre.

A0029747

| 4. | Jele | ntkezzen be |                                                                                                    |
|----|------|-------------|----------------------------------------------------------------------------------------------------|
|    | Ŀ    |             | Login       Login to Device       admin       The sing high but mitch helps you to trent your       Device       Device |
|    |      |             | A002950                                                                                                    |

El 18 Bejelentkezés

- 5. Adja meg a felhasználónevet -> admin
- 6. Adja meg a kezdeti jelszót -> a Bluetooth-modul ID-je (azonosítója)
- 7. Az első alkalommal történő bejelentkezést követően módosítsa a jelszót

#### 8. Az oldalról történő törléssel további információk (pl. főmenü) hozhatók be a nézetbe

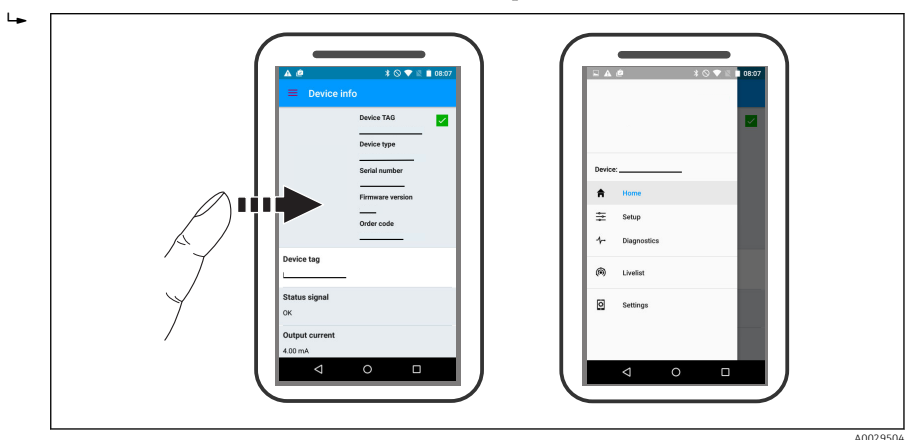

🖻 19 Főmenü

A burkológörbék megjeleníthetők és rögzíthetők

#### A burkológörbén túlmenően a következő értékek jelennek meg:

- D = távolság
- L = szint

H H

- A = abszolút amplitúdó
- Képernyőképek esetén a megjelenített rész (zoom funkció) mentésre kerül
- A videó szekvenciákban mindig az egész terület kerül mentésre zoom funkció nélkül

Lehetőség van burkológörbék (video szekvenciák) megfelelő okostelefonon vagy táblagépen keresztüli küldésére is.

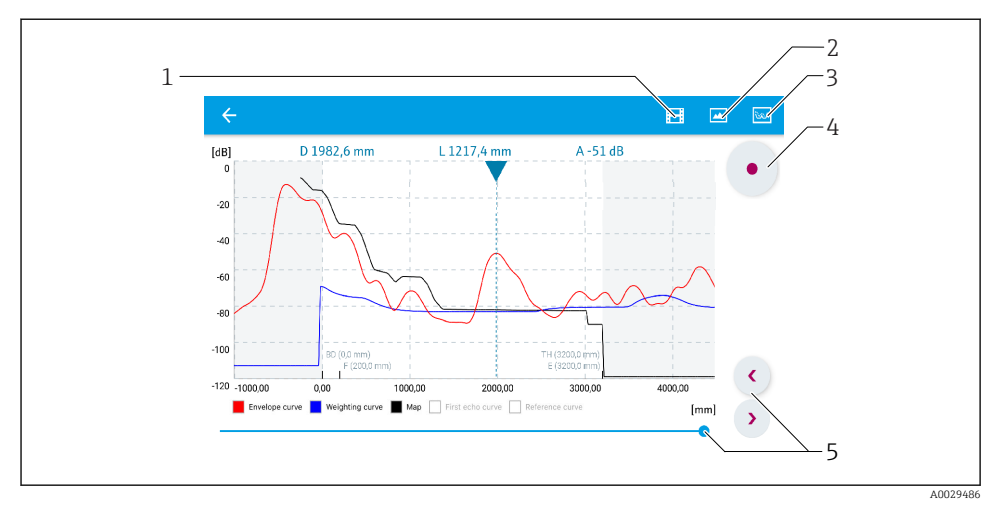

🖻 20 Burkológörbe megjelenítése (példa) a SmartBlue-ban; Android nézet

- 1 Videofelvétel
- 2 Képernyőkép készítése
- 3 Navigálás a leképezés menübe
- 4 Videófelvétel indítása/leállítása
- 5 Az idő mozgatása az idő tengelyen

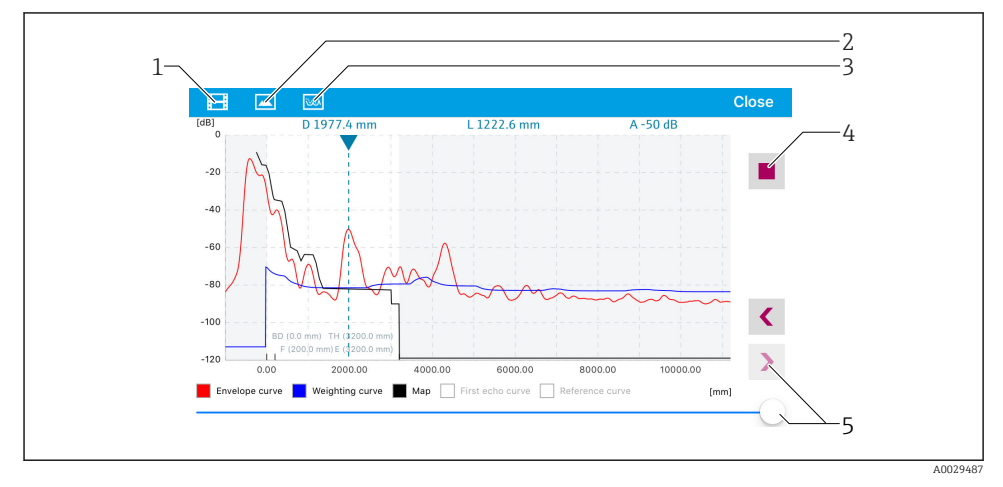

🗷 21 Burkológörbe megjelenítése (példa) a SmartBlue-ban; IoS nézet

- 1 Videofelvétel
- 2 Képernyőkép készítése
- 3 Navigálás a leképezés menübe
- 4 Videófelvétel indítása/leállítása
- 5 Az idő mozgatása az idő tengelyen

# 9 Üzembe helyezés varázsló segítségével

A FieldCare-ben és a DeviceCare-ben elérhető egy varázsló, mely a felhasználót végigkalauzolja a kezdeti beállításokon. A <sup>4)</sup>.

- 1. Csatlakoztassa a készüléket a FieldCare-hez vagy a DeviceCare-hez. (a részleteket lásd a Használati útmutató "Üzemelési opciók" fejezetében).
- 2. Nyissa meg a készüléket a FieldCare-ben vagy a DeviceCare-ben.
  - ← Megjelenik a készülék irányítópultja (kezdőlapja):

| 1                                                                                                    |          |                         |                         |
|----------------------------------------------------------------------------------------------------|----------|-------------------------|-------------------------|
| Wizard Commissioning SIL/WHG confirmation                                                                                                    | )        |                         |                         |
| Instrument health status                                                                                                    |          |                         |                         |
| OK State State Sta |          |                         |                         |
| Process variables - Device tag: MIC                                                                                                    |          | Distance                | Absolute echo amplitude |
|                                                                                                    |          | 2,845 m                 | -28,783 dB              |
| 02 251                                                                                                    | = 40,000 | Relative echo amplitude |                         |
| %                                                                                                    | 20,000   | 59,614 dB               |                         |
|                                                                                                    |          |                         | 40027                   |

- 1 A "Commissioning" (Üzembe helyezés) gomb előhívja a varázslót.
- 3. Kattintson a "Commissioning" (Üzembe helyezés) gombra a varázsló előhívásához.
- 4. Adja meg vagy válassza ki az egyes paraméterek megfelelő értékét. Ezek az értékek azonnal az eszközre íródnak.
- 5. Kattintson a "Tovább" gombra a következő oldalra való lapozáshoz.
- 6. Az utolsó oldal befejezése után kattintson a "End of sequence" (Sorozat vége) gombra a varázsló bezárásához.
- Ha a varázsló az összes szükséges paraméter megadását megelőzően törlődik, akkor a készülék nem definiált állapotba kerülhet. Ebben az esetben ajánlott az alapértelmezett beállítások visszaállítása.

<sup>4)</sup> DeviceCare a következő webhelyről tölthető le: www.software-products.endress.com. A letöltéshez regisztráció szükséges az Endress+Hauser szoftver portálon.

# 10 Üzembe helyezés (a menürendszeren keresztül)

# 10.1 Kijelző és operációs modul

#### 10.1.1 Képernyő-megjelenítés

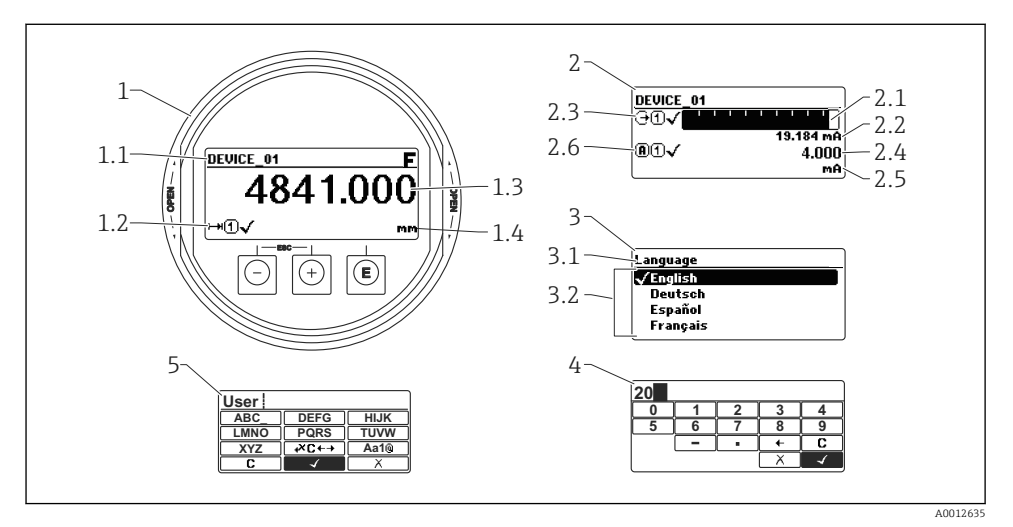

🖻 22 A kijelző és az operációs modul megjelenése helyszíni működtetéshez

- 1 Mért érték kijelzése (max. 1 érték)
- 1.1 Fejléc, amely tartalmazza a címkét és a hibaszimbólumot (ha van aktív hibajelzés)
- 1.2 Mért érték szimbólumok
- 1.3 Mért érték
- 1.4 Egység
- 2 Mért érték kijelzése (1 oszlopdiagram + 1 érték)
- 2.1 Oszlopdiagram az 1. mért értékhez
- 2.2 1. mért érték (beleértve a mértékegységet)
- 2.3 Mért érték szimbólumok az 1. mért értékhez
- 2.4 2. mért érték
- 2.5 Mértékegység a 2. mért értékhez
- 2.6 Mért érték szimbólumok a 2. mért értékhez
- 3 Egy paraméter ábrázolása (itt: egy paraméter a kiválasztási listával)
- 3.1 Fejléc, amely tartalmazza a paraméter nevét és a hibaszimbólumot (ha van aktív hibajelzés)
- 3.2 Kiválasztási lista; 🗹 jelzi az aktuális paraméter értékét.
- 4 Bemeneti mátrix a számokhoz
- 5 Bemeneti mátrix alfanumerikus és speciális karakterekhez

#### 10.1.2 Kezelőelemek

| Gomb          | Jelentés                                                                                                    |
|---------------|----------------------------------------------------------------------------------------------------|
|               | Mínusz gomb                                                                                                    |
| -             | <i>Menühöz, almenühöz</i><br>A kiválasztó sávot felfelé mozgatja egy kiválasztási listában.                                                                                                    |
| A0018330      | Szöveg- és numerikus szerkesztőhöz<br>A bemeneti maszkban a kiválasztó sávot balra (visszafelé) mozgatja.                                                                                                    |
|               | Plusz gomb                                                                                                    |
| +             | Menühöz, almenühöz<br>A kiválasztó sávot lefelé mozgatja egy kiválasztási listában.                                                                                                    |
| A0018329      | Szöveg- és numerikus szerkesztőhöz<br>A bemeneti maszkban a kiválasztó sávot jobbra (előrefelé) mozgatja.                                                                                                    |
|               | Enter gomb                                                                                                    |
|               | <ul> <li>A mért érték kijelzéshez</li> <li>A gomb rövid megnyomásával megnyílik az operációs menü.</li> <li>A gomb 2 s ideig való megnyomásával megnyílik a háttérmenü.</li> </ul>                                                                                                    |
| E<br>A0018328 | <ul> <li>Menühöz, almenühöz</li> <li>A gombot röviden megnyomva<br/>Megnyílik a kiválasztott menü, almenü vagy paraméter.</li> <li>Paraméter esetén, a gomb 2 s ideig való megnyomásával:<br/>Ha van, megnyitja a paraméter funkciójára vonatkozó súgót.</li> </ul>                                                                              |
|               | <ul> <li>Szöveg- és numerikus szerkesztőhöz</li> <li>A gombot röviden megnyomva <ul> <li>Megnyílik a kijelölt csoport.</li> <li>Végrehajtja a kiválasztott műveletet.</li> </ul> </li> <li>A gomb megnyomásával 2 s megerősítheti a szerkesztett paraméter értékét.</li> </ul>                                                                   |
|               | Kilépési gomb kombináció (egyszerre nyomja meg a gombokat)                                                                                                    |
| -++<br>+      | <ul> <li>Menühöz, almenühöz</li> <li>A gombot röviden megnyomva <ul> <li>Kilép az aktuális menüszintről, és eggyel magasabb menüszintre lép.</li> <li>Ha a súgószöveg nyitva van, bezárja a paraméter súgószövegét.</li> </ul> </li> <li>A gomb 2 s ideig való megnyomásával visszatér a mért érték kijelzéséhez<br/>("alaphelyzet").</li> </ul> |
|               | Szöveg- és numerikus szerkesztőhöz<br>Módosítások alkalmazása nélkül bezárja a szöveg- vagy a numerikus szerkesztőt.                                                                                                    |
| <b>—</b> +E   | Mínusz/Enter billentyűkombináció (egyszerre nyomja meg és tartsa lenyomva a gombokat)                                                                                                    |
| A0032910      | Csökkenti a kontrasztot (világosabb beállítás).                                                                                                    |
| ++E           | Plusz/Enter billentyűkombináció (egyszerre nyomja meg és tartsa lenyomva a gombokat)                                                                                                    |
| A0032911      | Növeli a kontrasztot (sötétebb beállítás).                                                                                                    |

#### 10.1.3 A háttérmenü megnyitása

A háttérmenü segítségével a felhasználó a következő menüket gyorsan és közvetlenül az üzemi kijelzőről nyithatja meg:

- Beállítás
- Conf. backup disp. (Konfiguráció biztonsági mentés kijelzése)
- Burkológörbe
- Billentyűzár be

#### A háttérmenü megnyitása és bezárása

A felhasználó az üzemi kijelzésben van.

- 1. Nyomja meg a 🗉 gombot 2 s-ig.
  - ← A háttérmenü megnyílik.

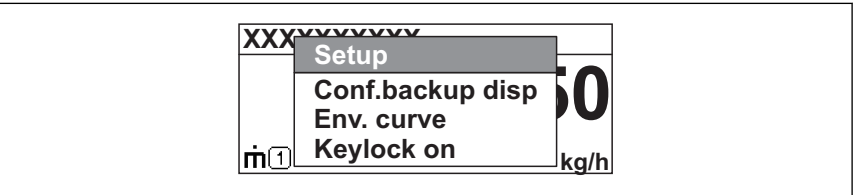

A0033110-H

- 2. Nyomja meg egyszerre a  $\Box$  +  $\pm$  gombokat.
  - ← A háttérmenü bezárul és az üzemi kijelzés jelenik meg.

#### A menü megnyitása a háttérmenüből

- 1. A háttérmenü megnyitása.
- 2. Nyomja meg a 🛨 gombot a kívánt menü eléréséhez.
- 3. A kiválasztás megerősítéséhez nyomja meg a 🗉 gombot.
  - 🛏 Megnyílik a kiválasztott menü.

# 10.2 Operációs menü

| Paraméter/almenü                                               | Jelentés                                                                                                    | Leírás                    |
|----------------------------------------------------------------|----------------------------------------------------------------------------------------------------|---------------------------|
| Language<br>Setup → Advanced setup<br>→ Display → Language     | Megadja a helyszíni kijelző működési nyelvét.                                                                                                    |                           |
| Setup                                                          | Ha minden beállítási paraméterhez megfelelő érték van<br>hozzárendelve, a mért értéket egy standard alkalmazásban teljes<br>egészében konfigurálni kell.                                                                                                 |                           |
| <b>Present mapping</b><br>Setup → Mapping<br>→ Present mapping | Interferencia-visszaverődés elnyomás                                                                                                    | BA01620F (FMR67,<br>HART) |
| Advanced setup<br>Setup → Advanced setup                       | <ul> <li>További almenüket és paramétereket tartalmaz:</li> <li>az eszköz speciális mérési körülményekhez való<br/>hozzáigazitásához.</li> <li>a mért érték feldolgozásához (skálázás, linearizáció).</li> <li>a jelkimenet konfigurálásához.</li> </ul> |                           |
| Diagnostics                                                    | A működési hibák észleléséhez és elemzéséhez szükséges<br>legfontosabb paramétereket tartalmazza.                                                                                                    | -                         |
| Expert <sup>1)</sup>                                           | Az eszköz összes paraméterét tartalmazza (beleértve azokat is,<br>amelyek már szerepelnek a fenti almenük egyikében). Ez a menü az<br>eszköz funkcióblokkjainak megfelelően szerveződik.                                                                 | GP01101F (FMR6x,<br>HART) |

 Az "Expert" menübe való belépéshez minden esetben hozzáférési kód szükséges. Ha nincs ügyfélspecifikus hozzáférési kód definiálva, akkor a "0000"-át kell beírni.

# 10.3 Az eszköz zárolásának feloldása

Ha az eszköz zárolva van, a mérés konfigurálása előtt fel kell oldani a zárolást.

A részleteket lásd az eszköz Használati útmutatójában: BA01620F (FMR67, HART)

# 10.4 A működési nyelv beállítása

Gyári beállítás: angol vagy megrendelt helyi nyelv

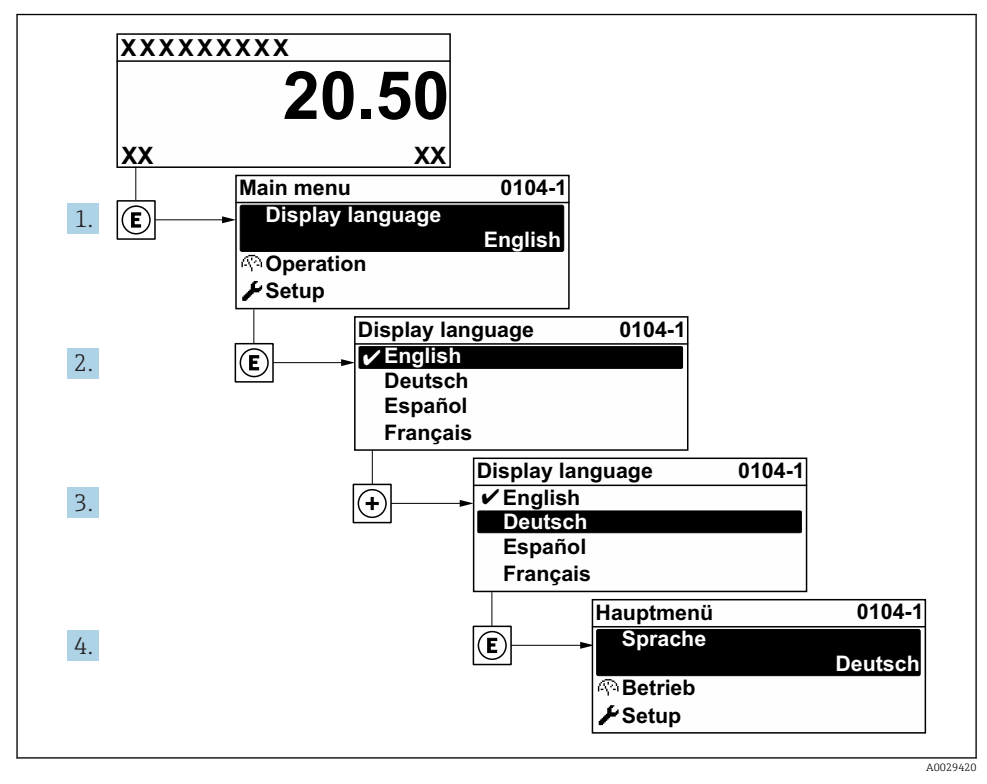

🖻 23 A helyi kijelző használatával

# R BD 100% D

#### Egy szintmérés konfigurálása 10.5

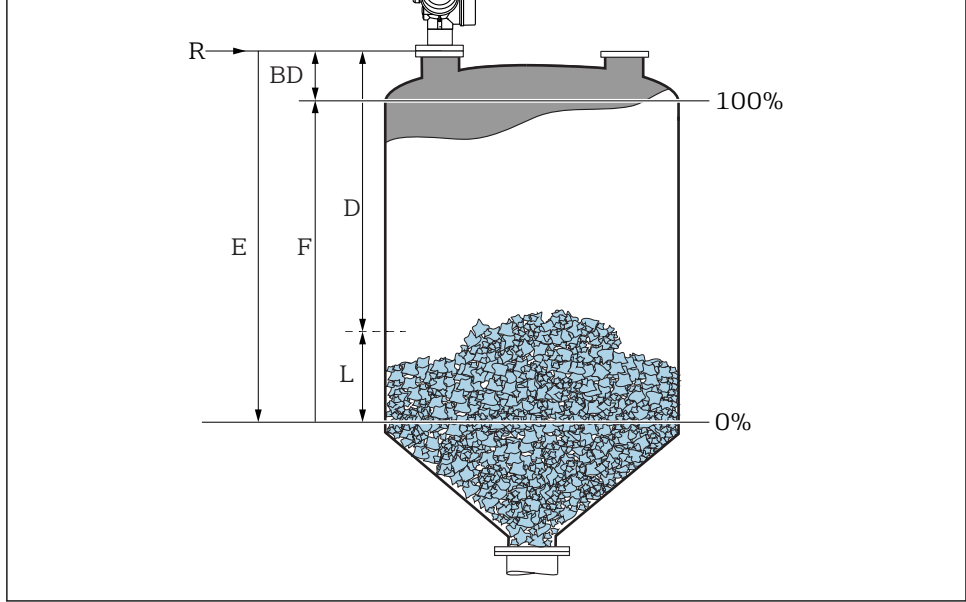

24 Konfigurációs paraméterek ömlesztett szilárd anyagokban történő szintmérésekhez

- R Mérés referenciapontja
- D Distance
- I. Level
- Ε *Empty calibration (= nullpont)*
- Full calibration (= átfogás) F
- 1. Setup  $\rightarrow$  Device tag
  - ← Adja meg az eszközcímkét.
- Setup  $\rightarrow$  Distance unit 2.
  - └ Válassza ki a távolság mértékegységét.
- 3. Setup  $\rightarrow$  Bin type
  - └→ Válassza ki a rekesz típusát.
- Setup  $\rightarrow$  Max. filling speed solid 4.
  - ← Adja meg a várható maximális töltési sebességet.
- 5. Setup  $\rightarrow$  Max. draining speed solid
  - Adja meg a várható maximális leeresztési sebességet. ┕►

- 6. Setup  $\rightarrow$  Empty calibration
  - ← Adja meg az E távolságot (az R referenciaponttól a 0%-ig terjedő távolság)
- 7. Ha a méréstartomány csak a tartály vagy a siló egy részét fedi le (az E távolság lényegesen kisebb, mint a tartály/siló magassága), kötelezően a tartály vagy a siló tényleges magasságát kell megadni a paraméter értékeként. Egy kimeneti kürtő esetén, a tartály vagy a siló magasságát nem kell beállítani, és az ilyen alkalmazások esetén az E távolság általában nem sokkal kisebb, mint a tartály/siló magassága.

Setup  $\rightarrow$  Advanced setup  $\rightarrow$  Level  $\rightarrow$  Tank/silo height

- 8. Setup  $\rightarrow$  Full calibration
  - ← Adja meg a teljes F távolságot (a 0% és a 100% szint közötti távolság).
- 9. Setup  $\rightarrow$  Level
  - → A mért L szintet jelzi.
- **10.** Setup  $\rightarrow$  Distance
  - 🛏 Az R referenciaponttól az L szintig terjedő mért távolságot jelzi.
- 11. Setup  $\rightarrow$  Signal quality
  - 🛏 A kiértékelt szintvisszaverődés minőségét jelzi.
- **12.** Setup  $\rightarrow$  Mapping  $\rightarrow$  Confirm distance
  - Összehasonlítja a kijelzőn jelzett távolságot a valós távolsággal, hogy megkezdhesse az interferencia-visszaverődés leképezés rögzítését.
- **13.** Setup  $\rightarrow$  Advanced setup  $\rightarrow$  Level  $\rightarrow$  Level unit
  - 🕒 Válassza ki a szint mértékegységét: %, m, mm, ft, in (gyári beállítás: %)

Erősen ajánlott a maximális töltési és leeresztési sebességnek az aktuális folyamathoz való hozzáigazítása.

# 10.6 Felhasználó specifikus alkalmazások

A felhasználó specifikus alkalmazások paramétereinek beállításához lásd a külön dokumentációt: BA01620F (FMR67, HART)

Az Expert menü-tel kapcsolatos információkat lásd:

GP01101F (Eszközparaméterek leírása, FMR6x, HART)

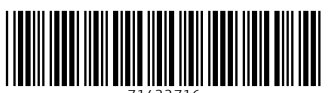

71422716

# www.addresses.endress.com

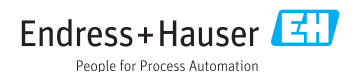